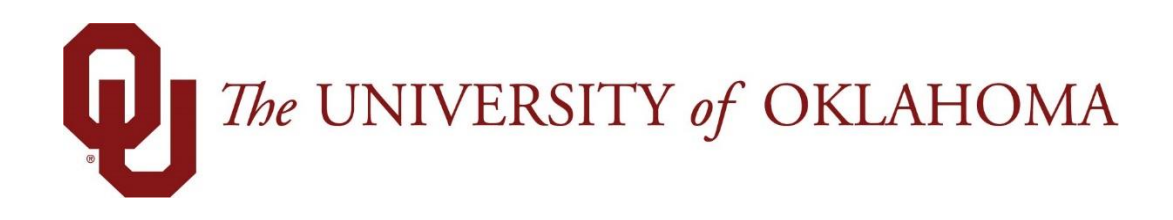

# **Employee Functions**

# Time & Attendance

Experience the Workforce system from the employee perspective. Learn Workforce navigation fundamentals and functions related to reporting time, activities, and absences in the system.

Notice: Falsification of timesheets, whether submitting or approving, can be grounds for immediate termination.

University time system: http://time.ou.edu

# Table of Contents

| Objectives       1         Conventions       1         Home Screen Navigation       2         Logging into the Home Screen       2         Actions       4         Customizing the Home Screen       5         Online Help       6         The Manager Dashboard       7         Manager Functions       7         Time Entry       7         Reports       7         Schedules       8         Settings       8         Timesheet Components       9         Timesheet Window Buttons       9         Sorting Timesheets       10         Navigating Timesheets       10         Navigating Timesheets       11         Working with Employee Timesheets       13         Ling Employee Time       13         Using Pay Codes       14         Entering Timesheet Details       15         Exception Handling.       17         Deleting a Time Fintry       18         Comp Time vs Overtime       19         Using Banked Comp Time       20         Holiday and Administrative Leave       21         Winter Break PTO Rules – Editing Employee Leave       22                    | About This Guide                                | 1        |
|----------------------------------------------------------------------------------------------------|-------------------------------------------------|----------|
| Conventions1Home Screen Navigation2Logging into the Home Screen2Actions4Customizing the Home Screen5Online Help6The Manager Dashboard7Manager Functions7Time Entry7Reports7Schedules8Settings8Timesheet Components9Timesheet Window Buttons9Sorting Timesheets10Sorting Timesheets10Navigating Timesheets10Navigating Timesheets11Working with Employee Time13Lising Pay Codes14Entering Time Sheet Details15Exception Handling17Deleting a Time Sheet Details15Exception Handling17Deleting a Time Sheet Details15Exception Handling17Deleting a Time Entry18Comp Time vs Overtime19Using Banked Comp Time20Holiday and Administrative Leave21Winter Break PTO Rules - Editing Employee Leave22Supplemental Payments24Group Time Entry26Adding and Editing Group Entries28Using Other Group Time Entry Tools30Working with Schedules32                                                                                                    | Objectives                                      | 1        |
| Home Screen Navigation2Logging into the Home Screen2Actions4Customizing the Home Screen5Online Help6The Manager Dashboard7Manager Functions7Time Entry7Reports7Schedules8Settings9Timesheet Components9Setting Date and Save Options10Finding Timesheets10Sorting Timesheets10Sorting Timesheets10Surgating Timesheets10Surgating Timesheets10Sorting Timesheets11Working with Employee Time13Editing Employee Time13Using Pay Codes14Entering Timesheet Details15Exception Handling17Deleting a Time Entry18Comp Time vs Overtime19Using Banked Comp Time20Holiday and Administrative Leave21Winter Break PTO Rules – Editing Employee Leave22Supplemental Payments24Group Time Entry26Adding and Editing Group Entries28Using Other Group Time Entry Tools30Working with Schedules32                                                                                                    | Conventions                                     | 1        |
| Logging into the Home Screen2Actions4Customizing the Home Screen5Online Help6The Manager Dashboard7Manager Functions7Time Entry7Reports7Schedules8Settings8Timesheet Components9Timesheet Window Buttons9Setting Date and Save Options10Finding Timesheets10Soring Timesheets10Navigating Timesheets11Working with Employee Timesheets13Editing Employee Time13Using Pay Codes14Entering Timesheet Details15Exception Handling17Deleting a Time Entry18Comp Time vovertime19Using Banked Comp Time20Holiday and Administrative Leave21Winter Break PTO Rules – Editing Employee Leave22Supplemental Payments24Group Time Entry26Adding and Editing Group Entries28Using Other Group Time Entry Tools30Working with Schedules32                                                                                                    | Home Screen Navigation                          | 2        |
| Actions       4         Customizing the Home Screen       5         Online Help       6         The Manager Dashboard       7         Manager Functions       7         Time Entry       7         Reports       7         Schedules       8         Settings       8         Timesheet Components       9         Timesheet Window Buttons       9         Setting Date and Save Options       10         Finding Timesheets       10         Sorting Timesheets       10         Navigating Timesheets       10         Surg Timesheet Details       13         Editing Employee Time       13         Using Pay Codes       14         Entering Timesheet Details       15         Exception Handling       17         Deleting a Time Entry       18         Comp Time vs Overtime       19         Using Banked Comp Time       20         Holiday and Administrative Leave       20         Winter Break PTO Rules – Editing Employee Leave       22         Supplemental Payments       24         Group Time Entry       26         Adding and Editing Group Entries       28 | Logging into the Home Screen                    | 2        |
| Customizing the Home Screen5Online Help6The Manager Dashboard7Manager Functions7Time Entry7Reports7Schedules8Settings8Timesheet Components9Timesheet Window Buttons9Setting Date and Save Options10Finding Timesheets10Sorting Timesheets10Navigating Timesheets11Working with Employee Timesheets13Editing Employee Time13Using Pay Codes14Entering Timesheet Details15Exception Handling,17Deleting a Time Sheet Details15Exception Handling,17Deleting a Time Sheet Details15Exception Handling,17Deleting a Time Sheet Details15Exception Handling,17Deleting a Time Sheet Details18Comp Time vo Overtime19Using Banked Comp Time20Winter Break PTO Rules – Editing Employee Leave22Supplemental Payments24Group Time Entry26Adding and Editing Group Entries28Using Other Group Time Entry Tools30Working with Schedules32                                                                                                    | Actions                                         | 4        |
| The Manager Dashboard       7         Manager Functions       7         Time Entry       7         Reports       7         Schedules       8         Settings       8         Timesheet Components       9         Timesheet Window Buttons       9         Setting Date and Save Options       10         Finding Timesheets       10         Sorting Timesheets       10         Navigating Timesheets       11         Working with Employee Time       13         Editing Employee Time       13         Using Pay Codes       14         Entering Timesheet Details       15         Exception Handling       17         Deleting a Time Entry       18         Comp Time vs Overtime       19         Using Banked Comp Time       20         Holiday and Administrative Leave       21         Winter Break PTO Rules – Editing Employee Leave       22         Supplemental Payments       24         Group Time Entry       26         Adding and Editing Group Entries       28         Using Other Group Time Entry Tools       30                                         | Customizing the Home Screen<br>Online Help      | 5<br>6   |
| Manager Functions7Time Entry7Reports7Schedules8Settings8Timesheet Components9Timesheet Window Buttons9Setting Date and Save Options10Finding Timesheets10Sorting Timesheets10Navigating Timesheets11Working with Employee Timesheets13Editing Employee Time13Using Pay Codes14Entering Timesheet Details15Exception Handling17Deleting a Time Entry18Comp Time vs Overtime19Using Banked Comp Time20Holiday and Administrative Leave21Winter Break PTO Rules – Editing Employee Leave22Supplemental Payments24Group Time Entry28Using Other Group Time Entry Tools30Working with Schedules32                                                                                                    | The Manager Dashboard                           | 7        |
| Time Entry7Reports7Schedules8Settings8Timesheet Components9Timesheet Window Buttons9Setting Date and Save Options10Finding Timesheets10Sorting Timesheets10Navigating Timesheets10Betting Employee Timesheets13Editing Employee Time13Using Pay Codes14Entering Timesheet Details15Exception Handling17Deleting a Time Entry18Comp Time vs Overtime19Using Banked Comp Time20Holiday and Administrative Leave21Winter Break PTO Rules – Editing Employee Leave22Supplemental Payments24Group Time Entry26Adding and Editing Group Entries28Using Other Group Time Entry Tools30Working with Schedules32                                                                                                    | Manager Functions                               | 7        |
| Reports7Schedules8Settings8Timesheet Components9Timesheet Window Buttons9Setting Date and Save Options10Finding Timesheets10Sorting Timesheets10Navigating Timesheets10Navigating Timesheets11Working with Employee Timesheets13Editing Employee Time13Using Pay Codes14Entering Timesheet Details15Exception Handling17Deleting a Time Entry18Comp Time vs Overtime19Using Banked Comp Time20Holiday and Administrative Leave21Winter Break PTO Rules – Editing Employee Leave22Supplemental Payments24Group Time Entry26Adding and Editing Group Entries28Using Other Group Time Entry Tools30Working with Schedules32                                                                                                    | Time Entry                                      | 7        |
| Schedules.8Settings.8Timesheet Components.9Timesheet Window Buttons.9Setting Date and Save Options10Finding Timesheets.10Sorting Timesheets10Navigating Timesheets11Working with Employee Timesheets13Editing Employee Time13Using Pay Codes14Entering Timesheet Details15Exception Handling17Deleting a Time Entry18Comp Time vs Overtime20Holiday and Administrative Leave21Winter Break PTO Rules – Editing Employee Leave22Supplemental Payments24Group Time Entry26Adding and Editing Group Entries28Using Other Group Time Entry Tools30Working with Schedules32                                                                                                    | Reports                                         | 7        |
| SettingsoTimesheet Components9Timesheet Window Buttons9Setting Date and Save Options10Finding Timesheets10Sorting Timesheets10Navigating Timesheets11Working with Employee Timesheets13Editing Employee Time13Using Pay Codes14Entering Timesheet Details15Exception Handling17Deleting a Time Entry18Comp Time vs Overtime19Using Banked Comp Time20Holiday and Administrative Leave21Winter Break PTO Rules – Editing Employee Leave22Supplemental Payments24Group Time Entry26Adding and Editing Group Entries28Using Other Group Time Entry Tools30Working with Schedules32                                                                                                    | Schedules                                       | 8        |
| Timesheet Components9Timesheet Window Buttons9Setting Date and Save Options10Finding Timesheets10Sorting Timesheets10Navigating Timesheets11Working with Employee Timesheets13Editing Employee Time13Using Pay Codes14Entering Timesheet Details15Exception Handling17Deleting a Time Entry18Comp Time vs Overtime19Using Banked Comp Time20Holiday and Administrative Leave21Winter Break PTO Rules – Editing Employee Leave22Supplemental Payments24Group Time Entry26Adding and Editing Group Entries28Using Other Group Time Entry Tools30Working with Schedules32                                                                                                    | Settings                                        | 8        |
| Timesheet Window Buttons9Setting Date and Save Options10Finding Timesheets10Sorting Timesheets10Navigating Timesheets11Working with Employee Timesheets13Editing Employee Time13Using Pay Codes14Entering Timesheet Details15Exception Handling17Deleting a Time Entry18Comp Time vs Overtime19Using Banked Comp Time20Holiday and Administrative Leave21Winter Break PTO Rules – Editing Employee Leave22Supplemental Payments24Group Time Entry26Adding and Editing Group Entries28Using Other Group Time Entry Tools30Working with Schedules32                                                                                                    | Timesheet Components                            | 9        |
| Setting Date and Save Options10Finding Timesheets10Sorting Timesheets10Navigating Timesheets11Working with Employee Timesheets13Editing Employee Time13Using Pay Codes14Entering Timesheet Details15Exception Handling17Deleting a Time Entry18Comp Time vs Overtime19Using Banked Comp Time20Holiday and Administrative Leave21Winter Break PTO Rules – Editing Employee Leave22Supplemental Payments24Group Time Entry26Adding and Editing Group Entries28Using Other Group Time Entry Tools30Working with Schedules32                                                                                                    | Timesheet Window Buttons                        | 9        |
| Finding Timesheets10Sorting Timesheets10Navigating Timesheets11Working with Employee Timesheets13Editing Employee Time13Using Pay Codes14Entering Timesheet Details15Exception Handling17Deleting a Time Entry18Comp Time vs Overtime19Using Banked Comp Time20Holiday and Administrative Leave21Winter Break PTO Rules – Editing Employee Leave22Supplemental Payments24Group Time Entry26Adding and Editing Group Entries28Using Other Group Time Entry Tools30Working with Schedules32                                                                                                    | Setting Date and Save Options                   |          |
| Navigating Timesheets11Working with Employee Timesheets13Editing Employee Time13Using Pay Codes14Entering Timesheet Details15Exception Handling17Deleting a Time Entry18Comp Time vs Overtime19Using Banked Comp Time20Holiday and Administrative Leave21Winter Break PTO Rules – Editing Employee Leave22Supplemental Payments24Group Time Entry26Adding and Editing Group Entries30Working with Schedules32                                                                                                    | Sorting Timesheets                              | 10<br>10 |
| Working with Employee Timesheets13Editing Employee Time13Using Pay Codes14Entering Timesheet Details15Exception Handling17Deleting a Time Entry18Comp Time vs Overtime19Using Banked Comp Time20Holiday and Administrative Leave21Winter Break PTO Rules – Editing Employee Leave22Supplemental Payments24Group Time Entry26Adding and Editing Group Entries28Using Other Group Time Entry Tools30Working with Schedules32                                                                                                    | Navigating Timesheets                           |          |
| Editing Employee Time13Using Pay Codes14Entering Timesheet Details15Exception Handling17Deleting a Time Entry18Comp Time vs Overtime19Using Banked Comp Time20Holiday and Administrative Leave21Winter Break PTO Rules – Editing Employee Leave22Supplemental Payments24Group Time Entry26Adding and Editing Group Entries28Using Other Group Time Entry Tools30Working with Schedules32                                                                                                    | Working with Employee Timesheets                | 13       |
| Using Pay Codes14Entering Timesheet Details15Exception Handling17Deleting a Time Entry18Comp Time vs Overtime19Using Banked Comp Time20Holiday and Administrative Leave21Winter Break PTO Rules – Editing Employee Leave22Supplemental Payments24Group Time Entry26Adding and Editing Group Entries28Using Other Group Time Entry Tools30Working with Schedules32                                                                                                    | Editing Employee Time                           | 13       |
| Entering Timesheet Details15Exception Handling17Deleting a Time Entry18Comp Time vs Overtime19Using Banked Comp Time20Holiday and Administrative Leave21Winter Break PTO Rules – Editing Employee Leave22Supplemental Payments24Group Time Entry26Adding and Editing Group Entries28Using Other Group Time Entry Tools30Working with Schedules32                                                                                                    | Using Pay Codes                                 | 14       |
| Exception Handling.17Deleting a Time Entry18Comp Time vs Overtime19Using Banked Comp Time20Holiday and Administrative Leave21Winter Break PTO Rules – Editing Employee Leave22Supplemental Payments24Group Time Entry26Adding and Editing Group Entries28Using Other Group Time Entry Tools30Working with Schedules32                                                                                                    | Entering Timesheet Details                      | 15       |
| Deleting a Time Entry18Comp Time vs Overtime19Using Banked Comp Time20Holiday and Administrative Leave21Winter Break PTO Rules – Editing Employee Leave22Supplemental Payments24Group Time Entry26Adding and Editing Group Entries28Using Other Group Time Entry Tools30Working with Schedules32                                                                                                    | Exception Handling                              |          |
| Comp Time vs Overtime19Using Banked Comp Time20Holiday and Administrative Leave21Winter Break PTO Rules – Editing Employee Leave22Supplemental Payments24Group Time Entry26Adding and Editing Group Entries28Using Other Group Time Entry Tools30Working with Schedules32                                                                                                    | Deleting a Time Entry                           | 18       |
| Using Banked Comp Time                                                                                                    | Comp Time vs Overtime                           |          |
| Winter Break PTO Rules – Editing Employee Leave       22         Supplemental Payments       24         Group Time Entry       26         Adding and Editing Group Entries       28         Using Other Group Time Entry Tools       30         Working with Schedules       32                                                                                                    | Using Banked Comp Time                          | 20       |
| Supplemental Payments       24         Group Time Entry       26         Adding and Editing Group Entries       28         Using Other Group Time Entry Tools       30         Working with Schedules       32                                                                                                    | Winter Break BTO Pulos - Editing Employee Leave | 21<br>22 |
| Supplemental Payments       24         Group Time Entry       26         Adding and Editing Group Entries       28         Using Other Group Time Entry Tools       30         Working with Schedules       32                                                                                                    | Sugalar and Devre ante                          |          |
| Adding and Editing Group Entries                                                                                                    | Group Time Entry                                |          |
| Using Other Group Time Entry Tools                                                                                                    | Adding and Editing Group Entries                |          |
| Working with Schedules                                                                                                    | Using Other Group Time Entry Tools              | 30       |
|                                                                                                    | Working with Schedules                          |          |

| Standard Schedule Assignment                                                                                                    | 32                   |
|----------------------------------------------------------------------------------------------------|----------------------|
| Assigning Permanent Schedule Templates<br>Assigning Temporary Schedule Templates<br>Assigning Schedules to Dates Outside of Current Pay Period<br>Edit an Assigned Schedule | 32<br>34<br>35<br>37 |
| Other Manager Functions                                                                                                    | 37                   |
| End-of-Period Reminders<br>Approving Timesheets                                                                                                    | 37<br>38             |
| Rejecting Timesheets                                                                                                    | 41                   |
| Amending Timesheets<br>Approving Time Off Requests                                                                                                    | 43<br>46             |
| Cancelling an Approved Time-Off Request                                                                                                    | 47                   |
| Delegation                                                                                                    | 48                   |
| Cancelling or Revoking a Delegated Role                                                                                                    | 51                   |
| Generating Reports                                                                                                    | 54                   |
| General Reports<br>View Reports<br><b>Conversion Chart</b>                                                                                                    | 54<br>54<br>58       |

# About This Guide

This guide will help you learn the most commonly used functions in Workforce Time and Attendance.

Access to Workforce is browser-based. Workforce supports Internet Explorer, Firefox, and Safari.

### **Objectives**

This guide will help you learn how to:

- Log in to Workforce and navigate through the application as a manager
- Edit employee timesheet information
- Review bank balances and pay calculations
- Approve and amend employee timesheets
- Process time-off requests
- Perform end-of-period activities as a manager
- Delegate privileges to others
- Generate reports

### Conventions

This guide uses the following notational conventions:

- Bold text depicts tab labels, menu names, policy labels (Pay Code policy), function buttons (Submit Timesheet button), and computer keyboard keys (press Enter).
- **Bold text** and the right arrow symbol ( → ) depict hierarchical choices in menus.
- Bold italics represents field labels (Status\_Code\_1 field).

Bordered text depicts notes, cautions, or warnings.

University time system: http://time.ou.edu

# Home Screen Navigation

You will access the University time system, Workforce software, through a web browser at http://time.ou.edu or clock interface to perform functions such as entering time, time-off requests, work schedules, requesting FMLA, and reviewing leave balances. The method you use to report time depends on your department preference.

You might access Workforce in one or more of the following ways:

- Web-based interface on a workstation. Workforce supports the *Microsoft Internet Explorer, Mozilla Firefox,* and *Apple Safari* web browsers.
- WebClock on a personal computer or kiosk
- Workforce Mobile
- Time Clock

#### Logging into the Home Screen

1. Log into Workforce by entering your **OUNet ID** and **Password** into the Login window.

| User ID  |  |
|----------|--|
|          |  |
| Password |  |
|          |  |
| Login    |  |
| Login    |  |

2. The first time you log into Workforce, the following dialog appears. Click OK.

| Welcom | e to the Customizable Home Page!                                                                                                    | × |  |  |  |  |  |  |  |
|--------|----------------------------------------------------------------------------------------------------|---|--|--|--|--|--|--|--|
| i)     | You can customize the links on this page using the icons described below. These icons will appear when you hover over a link.        |   |  |  |  |  |  |  |  |
|        | Click on the 🔯 to move a link to your favorites. These will appear on the top of the home page for easy access.                      |   |  |  |  |  |  |  |  |
|        | If you no longer need a link in your favorites you can click<br>on the 🗟 . This will move the link back to its original<br>category. |   |  |  |  |  |  |  |  |
|        | You can reorder links by dragging and dropping them to a new location.                                                               |   |  |  |  |  |  |  |  |
|        | ОК                                                                                                    |   |  |  |  |  |  |  |  |

3. The Manager Home Screen appears. The following is a sample of the employee Home Screen.

| 🕡 🕫 UNIVERSITY of OKLAHOMA 🔺 Home 🕜 Help - | 1                    |                          |                                   |                            |  |  |
|--------------------------------------------|----------------------|--------------------------|-----------------------------------|----------------------------|--|--|
|                                            | () Time Entry        | Case Tracking            | Leave Balances                    |                            |  |  |
|                                            | My Timesheet         | Manage Cases             | Banked Holidays                   | 0.00                       |  |  |
|                                            | Edit Employee Time   | Leave Regulations Map    | Extended Sick Leave<br>Paid Leave | 0.00 Hours<br>125.00 Hours |  |  |
|                                            | Edit Time for Groups |                          |                                   |                            |  |  |
|                                            | Approve Timesheets   | 🛗 Schedules              | Employee Leave Request            | s                          |  |  |
|                                            | Approve millenced    | My Calendar              |                                   | No tasks found.            |  |  |
|                                            | ✓ Reporting          | Employee Calendars       |                                   |                            |  |  |
|                                            | View Reports         | My Time Off              |                                   |                            |  |  |
|                                            |                      | Group Calendars          |                                   |                            |  |  |
|                                            |                      | Review Time Off Requests |                                   |                            |  |  |
|                                            |                      | Assign Schedules         |                                   |                            |  |  |
|                                            |                      | Manage Group Schedules   |                                   |                            |  |  |
|                                            |                      | ۲                        |                                   |                            |  |  |
|                                            |                      | ۹۱۹ Settings             |                                   |                            |  |  |
|                                            |                      | Manage Delegations       |                                   |                            |  |  |
|                                            |                      |                          |                                   |                            |  |  |

### **Workforce Manager Functions**

The employee Home Screen provides links to the following Time & Attendance related functions. The functions on your Home Screen may vary from those described here based on your security and access.

#### Actions

- My Timesheet: View, enter or update timesheet data.
- **My Time Off**: Submit time off requests, track the status of your requests, and view past request history.
- **My Calendar**: Shows your personal calendar which displays events such as time off, pending time off, and holidays.
- View Reports: Workforce includes reports for both employees and managers. Employees can access general reports to view timesheet information for a certain period, roles delegated to them, or comments on timesheets.

### **Customizing the Home Screen**

Workforce supports the following Time & Attendance Home Screen customizations:

#### **Rearranging Function Links**

To rearrange the order in which functions appear within a category, click and drag the function link.

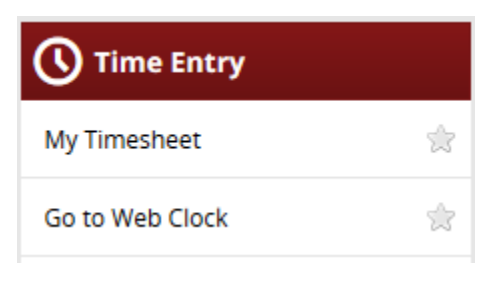

#### Creating a Favorites category for frequently-used functions

Hover the mouse pointer over the function's star icon and click to move the function to the Favorites section of the Home Screen.

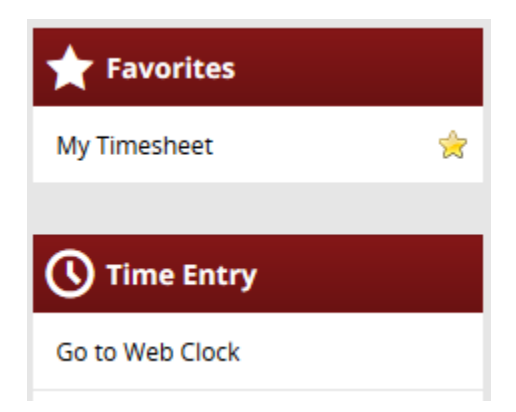

#### **Removing a Function from Favorites**

Hover the pointer over the respective function link and click the star icon.

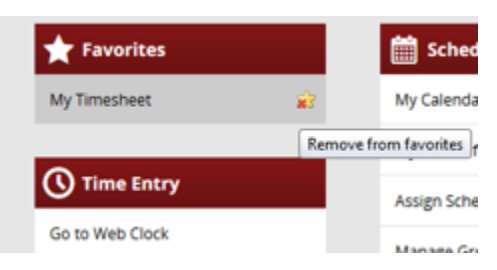

The function returns to its original category.

#### **Online Help**

Once logged into Workforce, you have access to online documentation for **Time** and **Absence Compliance** through the **Help** link.

| 🕕 🕫 UNIVERSITY of OKLAHOMA 👫 Home | ? Help 🔻 | Time | Absence Compliance |  |
|-----------------------------------|----------|------|--------------------|--|
|                                   |          |      | nome screen        |  |

The **Time** and **Absence Compliance** link opens the online help options in a new browser window.

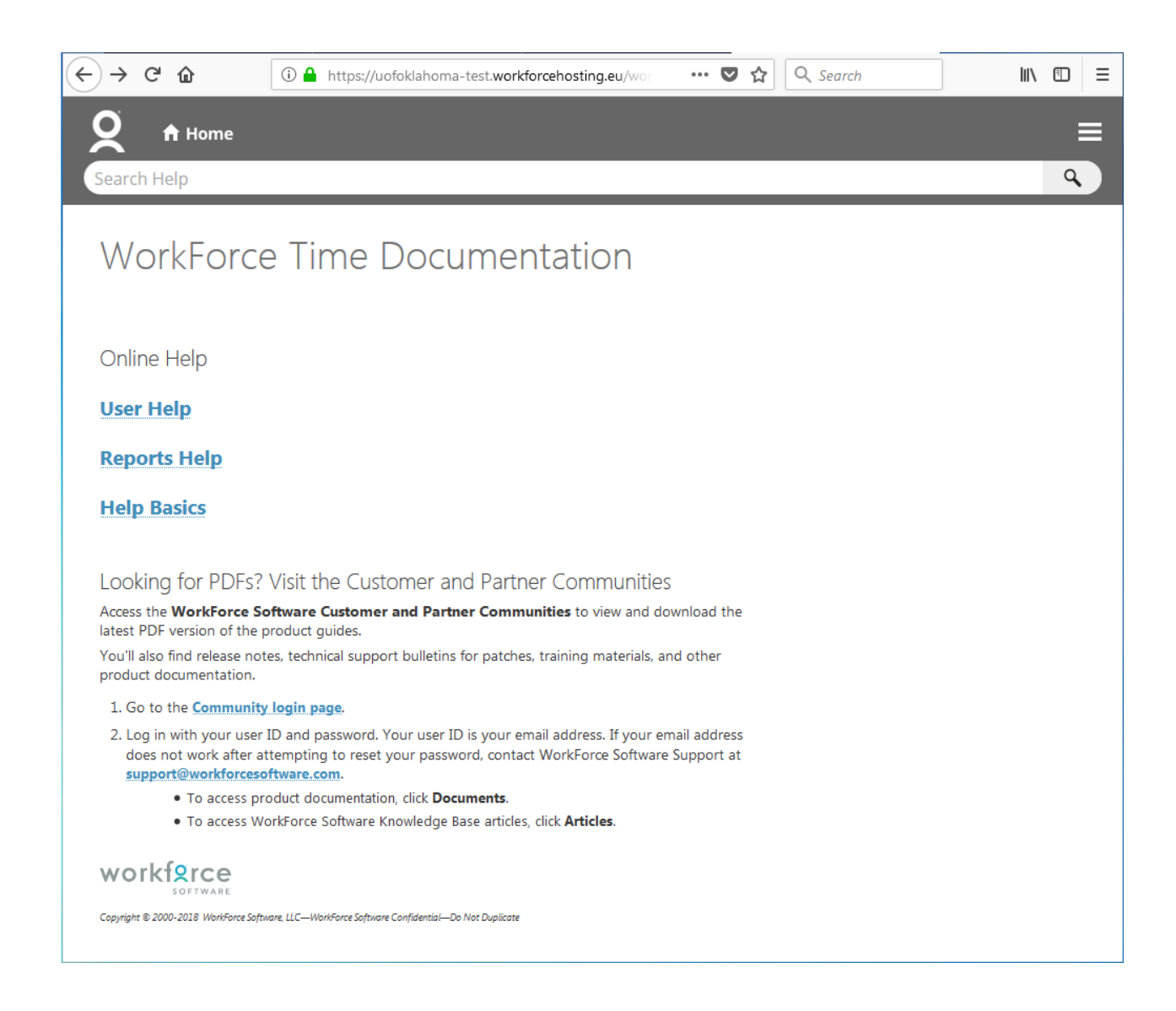

## The Manager Dashboard

The functions available on the Workforce dashboard depend on the type of role of the user. The manager's dashboard offers functions not available to non-management employees to assist managers in handling the time and attendance data of their employees. Managers can use these options to perform such functions as editing and approving employee timesheets, assigning schedules, or reviewing employee time off requests.

| 🕖 The UNIVERSITY of OKLAHOMA 👫 Home ( Help 👻 |                      |                                          |                                   |                            | Logged in a | Log Out  |
|----------------------------------------------|----------------------|------------------------------------------|-----------------------------------|----------------------------|-------------|----------|
| Home Scre                                    |                      |                                          |                                   |                            |             | 18.1.0.1 |
|                                              | () Time Entry        | Case Tracking                            | Leave Balances                    |                            |             |          |
|                                              | My Timesheet         | Manage Cases                             | Banked Holidays                   | 0.00                       |             |          |
|                                              | Edit Employee Time   | Leave Regulations Map                    | Extended Sick Leave<br>Paid Leave | 0.00 Hours<br>125.00 Hours |             |          |
|                                              | Edit Time for Groups |                                          | _                                 |                            |             |          |
|                                              | Approve Timesheets   | Schedules                                | Employee Leave Reque              | ests                       |             |          |
|                                              |                      | My Calendar                              |                                   | No tasks found.            |             |          |
|                                              | Reporting            | Employee Calendars                       |                                   |                            |             |          |
|                                              | View Reports         | My Time Off                              |                                   |                            |             |          |
| Le .                                         |                      | Group Calendars                          |                                   |                            |             |          |
|                                              |                      | Review Time Off Requests                 |                                   |                            |             |          |
|                                              |                      | Assign Schedules                         |                                   |                            |             |          |
|                                              |                      | Manage Group Schedules                   |                                   |                            |             |          |
|                                              |                      | 6                                        |                                   |                            |             |          |
|                                              |                      | <b>입식 Settings</b><br>Manage Delegations |                                   |                            |             |          |

#### **Manager Functions**

The functions available on the dashboard are arranged in groups of related tasks. See below for a description of each of the links on your dashboard.

#### **Time Entry**

- My Timesheet: View, enter or update timesheet data through the timesheet.
- Edit Employee Time: View and edit employee timesheets.
- Edit Time for Groups: Add and edit time entries for a group of assignments at once.
- Approve Timesheets: Approve timesheets for groups of employee assignments. Instead of approving timesheets individually, you can approve the timesheets for all employee assignments in a group.

#### **Reports**

• View Reports: Generate general reports to view timesheet information for a certain period, delegated roles, or comments on timesheets.

#### **Schedules**

- My Calendar: View your calendar.
- Employee Calendars: View your employee calendars.
- **Group Calendars:** View your groups calendars.
- **My Time Off**: Submit time off requests, track the status of your requests, and view the history of past requests.
- **Review Time off Requests**: Approve or reject employee time off requests.
- Assign Schedules: Assign schedules or schedule cycles to employees.
- Manage Group Schedules: Enables the adding and editing of schedules for an entire group of assignments at once. Managers should use this window for one-time schedule modifications.

#### **Settings**

• Manage Delegations: The roles for an assignment group can be delegated to another user. When delegating assignment group roles, the owner can delegate only those roles that are at or below the owner's role for the group; i.e., an owner with manager role for a group cannot delegate the Payroll administrator role to the group. The owner delegating the roles can indicate if the recipient of the delegation is allowed to re-delegate the role to another user. Once an owner has delegated a role, that owner can also cancel the delegation.

# **Timesheet Components**

When viewing and editing individual employee timesheets or schedules, the work area of the manager's window resembles the work area of an employee's window, and includes buttons that perform similar tasks. *No preferred names will appear in Workforce for any employee.* 

### **Timesheet Window Buttons**

| Button        | Button Function                                                                                                    |
|---------------|----------------------------------------------------------------------------------------------------|
| <b>«</b> »    | The <b>Minimize</b> button lets you hide the assignment tree. When hidden, the button toggles to a <b>Maximize</b> button.                                                                                                    |
| • Prev • Next | The <b>Prev</b> and <b>Next</b> buttons move you to the previous or next record available, respectively, based on your selection criteria.                                                                                                  |
| <b>Q</b> Find | The <b>Find</b> button locates records based on a common set of search criteria. To sort your search results, click the top of any column in the <b>Find Employees</b> window.                                                              |
| Ŷ Sort ▼      | The <b>Sort</b> button arranges employee records in a specific order.                                                                                                    |
|               | The <b>Work Period</b> button, in Table and List view, displays the timesheet's period. In Day View, this button indicates the date displayed in the timesheet. This button opens a pop-up calendar from which you can select a pay period. |

- 1. Click an assignment in the assignment tree on the left side of the window to reveal the group's employees.
- 2. Click a name to open the employee's timesheet.

| 🕞 🚛 UNIVERSITY of OKLAHOMA 🚜 Home                              | Help +         | 8          |                                            |             |          | 8          |         |            |            |        |          |       | 1 | Log Out          |
|----------------------------------------------------------------|----------------|------------|--------------------------------------------|-------------|----------|------------|---------|------------|------------|--------|----------|-------|---|------------------|
|                                                                | and the second |            | Manager Time Entry: Richardson, I          | lebecca L   |          |            |         |            |            |        |          |       |   | 18,1.0,7         |
| Work Period                                                    | Save -         | More-      | List View ·                                |             |          |            |         |            |            |        |          |       |   | 2                |
| € 03/03/2018 - 03/16/2018<br>(Loading default period)          |                |            | η                                          |             |          |            |         |            |            |        |          |       |   |                  |
| Assignments                                                    |                |            |                                            |             |          |            |         |            |            |        |          |       |   |                  |
| • Prev • Next Q Find Y Sort+                                   | Time Entry     | -          |                                            |             |          |            |         |            |            |        |          |       |   | 0.00 total hours |
| <ul> <li>_All (14771)</li> <li>_Exempt (0)</li> </ul>          | 5 5 A          | <b>T W</b> | T F S S M T W T<br>8 9 10 11 12 13 14 15 1 | Mar 3, 2018 | V Show A | ll Weeks   |         |            |            |        |          |       |   | 127              |
| Non-Exempt (0)                                                 | Date           |            | Pay Code                                   | Hours       | Amount   | Department | Project | Work Order | Combo Code | Rate   | Comments | Total |   |                  |
| ACA Reporting Exempt Monthly (2925)     Biweekly Hourly (2637) | Sat 03/03      | + -        | Please Select                              |             | 8/////   |            |         |            |            | 8///// |          |       |   |                  |
| Faculty Exempt Monthly (1137)                                  | Sun 03/04      | + -        | Please Select *                            |             |          |            |         |            |            |        |          |       |   |                  |
| Non-Contract Exempt Monthly (2143)     Peak Hourly (213)       | Mon 03/05      | + -        | Please Select *                            |             |          |            |         |            |            |        |          |       |   |                  |
| .Temporary Hourly (5716)                                       | Tue 03/06      | + -        | Please Select *                            |             |          |            |         |            |            |        |          |       |   |                  |
| • 1                                                            | Wed 03/07      | + -        | Please Select *                            |             |          |            |         |            |            |        |          |       |   |                  |
| 1                                                              | Thu 03/08      | + -        | Please Select *                            |             |          |            |         |            |            |        |          |       |   |                  |
|                                                                | Fri 03/09      | + -        | Please Select *                            |             |          |            |         |            |            |        |          | 12    |   |                  |
|                                                                | 2              |            |                                            |             |          |            |         |            |            |        |          | 0.00  |   |                  |

### **Setting Date and Save Options**

You can specify date and save options that help you locate and process employee timesheets or schedules more efficiently. The options you select remain valid for the current session only.

- 1. To set the date and save options, click the **Pay Period** button to access a pop-up calendar.
- 2. Select the period from the calendar by doing one of the following:
  - Click the desired date. The period containing that date appears.
  - Click the **Current Period** button to specify the current period.
  - Click the **Today** button to specify the period containing today's date. The selected period appears in yellow.
- 3. Click the arrow in the **Save** button to access its drop-down menu, and choose what the system will do whenever you save an employee's timesheet. By default, the system saves just the employee's timesheet and performs no further action.
  - Select **Save and Next** to direct the system to save the employee's timesheet, then close it, and display the timesheet of the next employee in the group.
  - Select **Save and Find** to direct the system to save the employee's timesheet, then close it and open the **Find Employees** pop-up window.

### **Finding Timesheets**

Use the **Find** button to quickly locate the timesheet for an employee or a set of employees based on specific search criteria.

- 1. Click the **Find** button to display the **Find Employees** pop-up window.
- 2. Enter your search criteria. For example, you may enter a Last Name or Employee ID. You can also use a character string and or the wildcard character (\*) to retrieve a list of employees matching the characters you enter.
- 3. Click Search to find the records, or click Cancel to exit the pop-up without searching.

When the search completes, the results expand within the **Find Employees** pop-up window and appear in a table. You are able to sort your search results by clicking the top of any column in the **Find Employees** pop-up window.

4. Click a row in the table to display the record for that employee. To refine your search, click the plus button + to expand **Search Criteria**, make any changes, and click **Search**.

### **Sorting Timesheets**

Use **Sort** to specify the order in which to arrange records.

- To sort records, click the **Sort** button to display the **Sort** drop-down list.
- Select the option by which you want the records sorted.

### **Navigating Timesheets**

1. To select a pay period for viewing or editing, click the **Work Period** button to access the pop-up calendar, and select a pay period.

| 🖸 7% UNIVERSITY of OKLAHOMA 🔺 Home ( ? Help 👻         |    |    |       |       |      |      |    |        |       |       |       |      |      |    |    |    |    |        |    |    |    |     |
|-------------------------------------------------------|----|----|-------|-------|------|------|----|--------|-------|-------|-------|------|------|----|----|----|----|--------|----|----|----|-----|
| <u> </u>                                              |    |    |       |       |      |      | Ν  | lana   | ger ] | Гime  | Entr  | y:   |      |    |    |    |    |        |    |    |    |     |
| Work Period                                           | «  |    | 📙 s   | ave   | -    | Nore | •  | List \ | /iew  | •     |       |      |      |    |    |    |    |        |    |    |    |     |
| 4 03/03/2018 - 03/16/2018<br>(Loading default period) |    |    |       | 1     |      |      |    |        |       |       |       |      |      |    |    |    |    |        |    |    |    |     |
| Assignments                                           |    |    | Febru | uary  | 2018 |      |    |        |       | Marc  | :h 20 | 18 🔻 | •    | ₽  |    |    | Ap | ril 20 | 18 |    |    |     |
| Prev ▶ Next Q Find ♀ Sort▼                            | s  | м  | т     | w     | т    | F    | s  | s      | М     | т     | w     | т    | F    | s  | s  | м  | т  | w      | т  | F  | s  |     |
| ▶ Dep                                                 |    |    |       |       | 1    | 2    | 3  |        |       |       |       | 1    | 2    | 3  | 1  | 2  | 3  | 4      | 5  | 6  | 7  | Γ   |
| ▶ Dep                                                 | 4  | 5  | 6     | 7     | 8    | 9    | 10 | 4      | 5     | 6     | 7     | 8    | 9    | 10 | 8  | 9  | 10 | 11     | 12 | 13 | 14 | All |
| ▶ Dep                                                 | 11 | 12 | 13    | 14    | 15   | 16   | 17 | 11     | 12    | 13    | 14    | 15   | 16   | 17 | 15 | 16 | 17 | 18     | 19 | 20 | 21 | h   |
| ▶ Dep                                                 | 18 | 19 | 20    | 21    | 22   | 23   | 24 | 18     | 19    | 20    | 21    | 22   | 23   | 24 | 22 | 23 | 24 | 25     | 26 | 27 | 28 |     |
| ▼ Dep                                                 | 25 | 26 | 27    | 28    |      |      |    | 25     | 26    | 27    | 28    | 29   | 30   | 31 | 29 | 30 |    |        |    |    |    | 6   |
| 2                                                     |    |    |       |       |      |      |    |        |       |       |       |      |      |    |    |    |    |        |    |    |    | 2   |
| 1                                                     |    |    |       |       |      |      | Do | fault  | Dorie |       | т     | odau |      |    |    |    |    |        |    |    | Ø  |     |
| ► Dep                                                 |    |    |       |       |      |      |    | De     | ault  | Perio |       |      | ouay |    |    |    |    |        |    |    |    | 4   |
| ► Dep                                                 |    |    | Tue ( | 03/06 | 5    | +    | -  | Ple    | ease  | Selec | t     |      |      |    | Ť  |    |    |        |    |    |    |     |

- 2. Use the **Minimize** and **Maximize** buttons to collapse or expand the left panel.
- 3. Use **Tab** or **Shift + Tab** to move between fields on the timesheet.
- 4. Click the **Schedule** tab to display the employee's work schedule.

| Messages                 | Result     | s Sc     | :hedu          | Jle            | Т              | ime (          | Off            |               |               |              |                |
|--------------------------|------------|----------|----------------|----------------|----------------|----------------|----------------|---------------|---------------|--------------|----------------|
| <b>S S M</b><br>17 18 19 | <b>T W</b> | <b>F</b> | <b>S</b><br>24 | <b>S</b><br>25 | <b>M</b><br>26 | <b>T</b><br>27 | <b>W</b><br>28 | <b>T</b><br>1 | <b>F</b><br>2 | Feb 20, 2018 | Show All Weeks |
| Date                     |            |          | 1              | Pay O          | Code           |                |                |               |               | Start Time   | Total          |
| Sat 02/17                | + •        | Sche     | dule           | In/O           | ut             |                |                |               |               |              |                |
| Sun 02/18                | + •        | Sche     | dule           | In/O           | ut             | 7              |                |               | 7             |              |                |
|                          |            |          |                |                |                |                |                |               |               |              | 0.00           |

- 5. Click the **Exceptions** tab on the bottom panel to display system-generated messages related to the timesheet.
- 6. Click the **Time Off** tab to view the employee's bank balances.

- 7. Click the **Results** tab to view a pay summary of the timesheet.
- 8. Select and click the **Print** item from the **More** button to print the timesheet.

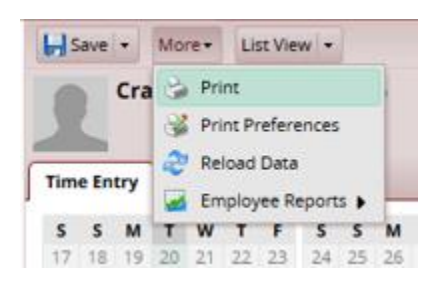

- 9. Click the **Save** icon to save any changes you make.
  - Select and click the **Save and Find** option from the **Save** button to save the timesheet and automatically open the **Find Employees** window.
  - Select the **Save and Next** option to save the timesheet and automatically open the timesheet of the next employee in the group.

\_

|                            | Save - More-    |               |
|----------------------------|-----------------|---------------|
|                            | 😽 Save and Find |               |
|                            | Save and Next   |               |
|                            | d               |               |
| 🗇 Find Employees           |                 | ×             |
| Search Criteria            |                 | •             |
| Employee ID:               |                 |               |
| Last Name:                 |                 |               |
| First Name:                |                 |               |
| Middle Name:               |                 |               |
| Exclude inactive employees |                 |               |
|                            |                 |               |
|                            |                 |               |
|                            |                 |               |
|                            |                 |               |
|                            |                 | Search Cancel |
| Search Results             |                 | 0             |

# Working with Employee Timesheets

### **Editing Employee Time**

The Manager Time Entry window enables you to:

- Edit employee timesheets
- View an employee's time off balances and pay preview
- 1. Select **Time Entry > Edit Employee Time** in the dashboard. The **Manager Time Entry** window appears.
- 2. Select an assignment group if you have been delegated more than one group of employees.
- 3. Select an employee from that assignment group. The employee's timesheet appears.

| THE UNIVERSITY & OKLAHOMA                                                  | 2 Help -       |             |                                                                                                    |             |             |        | 1.6                                    |           |            |                                        |        |          |       |  | Log Ou        |
|----------------------------------------------------------------------------|----------------|-------------|----------------------------------------------------------------------------------------------------|-------------|-------------|--------|----------------------------------------|-----------|------------|----------------------------------------|--------|----------|-------|--|---------------|
| -                                                                          | and the second | M           | lanager Time Entry: Rich                                                                                                    | ardson, Rel | becca L     |        |                                        |           |            |                                        |        |          |       |  | 18.5          |
| Work Period 🛃                                                              | Save +         | More+       | List View +                                                                                                    |             |             |        |                                        |           |            |                                        |        |          |       |  |               |
| <ul> <li>€ 03/03/2018 - 03/16/2018<br/>(Loading default period)</li> </ul> |                |             | η                                                                                                    |             |             |        |                                        |           |            |                                        |        |          |       |  |               |
| Assignments                                                                |                |             |                                                                                                    |             |             |        |                                        |           |            |                                        |        |          |       |  |               |
| + Prev + Next Q Find Y Sort+                                               | Time Entry     |             |                                                                                                    |             |             |        |                                        |           |            |                                        |        |          |       |  | 0.00 total ho |
| ▶ _All (14771)                                                             | S S M          | тит         | TFSSMT                                                                                                    | WTF         | Mar 3, 2018 | Show A | ul Weeks                               |           |            |                                        |        |          |       |  | 127           |
| <ul> <li>Exempt (0)</li> </ul>                                             | 3 4 5          | 6 7 1       | 8 9 10 11 12 13                                                                                                    | 14 15 16    |             | 12.1   |                                        |           |            |                                        |        |          |       |  |               |
| <ul> <li>_Non-Exempt (0)</li> </ul>                                        | Date           |             | Pay Code                                                                                                    |             | Hours       | Amount | Department                             | Project   | Work Order | Combo Code                             | Rate   | Comments | Total |  |               |
| <ul> <li>ACA Reporting Exempt Monthly (2925)</li> </ul>                    | Sec 02:02      | 10000       | Please Select                                                                                                    | *           | 00////      | 081111 | N///////////////////////////////////// | X77777777 | 00000000   | N///////////////////////////////////// | W///// | NITTINT  | 9/9/  |  |               |
| <ul> <li>Biweekly Hourly (2637)</li> </ul>                                 | 381.03103      |             | and the second second sec |             |             |        |                                        |           |            |                                        |        |          |       |  |               |
| + .Faculty Exempt Monthly (1137)                                           | Sun 03/04      | + -         | Please Select                                                                                                    | <u>.</u>    |             |        |                                        |           |            |                                        |        |          |       |  |               |
| Non-Contract Exempt Monthly (2143)                                         |                | activity of | Please Selart                                                                                                    | Ψ.          |             |        |                                        |           |            |                                        |        |          |       |  |               |
| Peak Hourty (213)                                                          | Mon 03/05      |             |                                                                                                    |             |             |        |                                        |           |            |                                        |        |          |       |  |               |
| Temporary Hourly (5716)                                                    | Tue 03/05 👂    | + -         | Please Select                                                                                                    |             |             |        |                                        |           |            |                                        |        |          |       |  |               |
| • L                                                                        | Wed 03/07      | + -         | Please Select                                                                                                    | ×.          |             |        |                                        |           |            |                                        |        |          |       |  |               |
| 1                                                                          | Thu 03/08 👂    | + -         | Please Select                                                                                                    | *           |             |        |                                        |           |            |                                        |        |          |       |  |               |
| <u> </u>                                                                   | Fri 03/09 👂    | + -         | Please Select                                                                                                    | *           |             |        |                                        |           |            |                                        |        |          |       |  |               |
|                                                                            |                |             |                                                                                                    |             |             |        |                                        |           |            |                                        |        |          | 0.00  |  |               |

Editing the timesheet for an assignment in the **Manager Time Entry** window is the same as working in the Personal Time Entry window.

CAUTION: It is always recommended for a supervisor to return a timesheet to an employee and have the employee make the correction/change. There are some instances where the employee is unable to make the correction (ex. Time/web clock punches) and the supervisor must update the employee's timesheet. In these instances, be sure to note in the comments why you are making the change and keep back up for your records.

#### **Using Pay Codes**

A pay code is an entry-type identifier required for every transaction recorded on a timesheet or schedule. Each pay code has an entry type such as amount, elapsed time, or in/out time. Managers may have access to certain pay codes which are unavailable to employees and can modify employee timesheets by selecting from a number of additional pay codes.

Pay codes such as vacation, paid leave scheduled or paid leave unscheduled will decrease time off banks.

- 1. Open an employee's timesheet.
- 2. Select the needed pay code.

| Save 🔹                | More                  | List View 💌                                 |             |        |            |         |            |            |      |          |       |
|-----------------------|-----------------------|---------------------------------------------|-------------|--------|------------|---------|------------|------------|------|----------|-------|
| 1                     |                       |                                             |             |        |            |         |            |            |      |          |       |
| Time Entry            |                       |                                             |             |        |            |         |            |            |      |          |       |
| <b>S S M</b><br>3 4 5 | <b>T W 1</b><br>6 7 8 | F F S S M T W T F<br>9 10 11 12 13 14 15 16 | Mar 3, 2018 | Show A | ll Weeks   |         |            |            |      |          |       |
| Date                  |                       | Pay Code                                    | Hours       | Amount | Department | Project | Work Order | Combo Code | Rate | Comments | Total |
| Sat 03/03             | + -                   | Please Select  Please Select                | •           |        |            |         |            |            |      |          |       |
| Sun 03/04             | + -                   | Clock Time                                  |             |        |            |         |            |            |      |          |       |
| Mon 03/05             | + -                   | Commission                                  | 1////       |        |            |         |            |            |      |          |       |
|                       |                       | FMLA Without pay                            | 4444        |        |            |         |            |            |      |          |       |
| Tue 03/06 👂           | + -                   | Leave Without Pay                           |             |        |            |         |            |            |      |          |       |
| Wed 03/07             | + -                   | Meal Break                                  | E           |        |            |         |            |            |      |          |       |
| Thu 03/08             | <b>1</b>              | On the Job Injury Without Pay               |             |        |            |         |            |            |      |          |       |
| 1110 03/08            | <b>T</b> T            | Overtime                                    | 444         |        |            |         |            |            |      |          |       |
| Fri 03/09 👂           | + -                   | Supplemental Pay                            |             |        |            |         |            |            |      |          |       |
|                       |                       | Worked In/Out                               | -           |        |            |         |            |            |      |          | 0.0   |

3. Enter the hours for the pay code or the elapsed time.

#### **Entering Timesheet Details**

The **Comments** field can be used to enter details about an infrequently used pay code to a timesheet entry or to enter any additional information related to a particular time entry. If a timesheet entry contains any details, a Comment Indicator appears in the field associated with the comment.

1. Click the small black arrow to expand and collapse the **Comments** field.

| Thu 03/22 | 9 | Fri 03/23 | 9 |
|-----------|---|-----------|---|
|           |   |           |   |
| 07:00 am  |   |           |   |
| 12:00 pm  |   |           |   |
|           | - | _         |   |

An alternative method is to press the Shift and Enter keys at the same time.

| Comments         |  |  |
|------------------|--|--|
| Comments go here |  |  |
|                  |  |  |
|                  |  |  |
|                  |  |  |

By default, when the **Comments** field contains data, the comment indicator and comment toggle are green. If the **Comments** field contains any invalid data, such as an invalid date format or too many characters, the comment indicator is red.

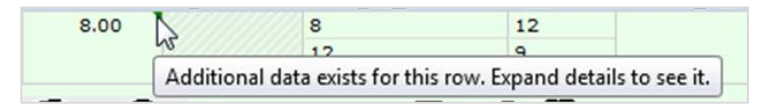

2. To hide the **Comments** field, click the small black arrow.

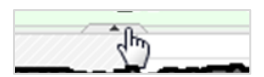

#### **Exception Handling**

An exception is a conflict noted between time and attendance information and the rules under which the timesheet is processed. Exceptions generate messages which appear in the **Exceptions** tab on the **Time Entry** window. Some messages are informational and require no action; others require a satisfactory resolution before the timesheet can be successfully submitted. Error level exceptions must be corrected before the respective time is paid.

The **Exceptions** tab presents exceptions. Each exception shows the:

- Date of the exception
- Exception message describing the problem
- Severity of the exception (Informational, Error, or Warning)
- Any action which may be required

If a time entry has a related exception, a color-coded exception pin appears which, when clicked, displays the **Exception** tab. The exception messages are also color-coded to identify the level of severity, and sometimes the system is configured to automatically send e-mail notification of the exception to you or another appropriate party. To view exceptions for a specific day, select the **Filter exception by day** checkbox.

- White: No exceptions or only informational messages present
- Yellow: Warnings present
- Red: Errors present

By default, exception messages are displayed in decreasing order of severity. The rank of severity codes, from lowest to highest, is as follows:

| Severity Level | Field Options                              |
|----------------|--------------------------------------------|
| Least Severe   | No Exceptions                              |
|                | Informational message – no action required |
|                | Informational message – action may be      |
|                | Warning                                    |
|                | Warning – paid differently than entered    |
|                | Error – record not paid                    |
| Most Severe    | Error – entire timesheet not paid/held     |

1. Select any column header (Date, Exception Message, or Action Required) to reorder the list.

2. Click the arrow which appears next to the column name to select a different sort order.

| Messages 🕈 Results Sch | edule Time Off                                                              |              |                            |
|------------------------|-----------------------------------------------------------------------------|--------------|----------------------------|
|                        |                                                                             |              | Filter exceptions by day 📃 |
| Date                   | Exception Message                                                           | Severity     | *                          |
| Tue 03/20              | More than 24 hours of time has been reported in a day.                      | Error        | *                          |
| Sat 03/17 - Fri 03/23  | 42.8 hour(s) reported exceed 40.0 Standard Weekly Hour(s) for the week.     | Warning      | H I                        |
| Mon 03/19              | 8.8 hour(s) reported exceed 8.0 Standard Daily Hour(s) for the day.         | Warning      |                            |
| Mon 03/19              | 8.8 total hour(s) entered on timesheet are less than 9.0 scheduled hour(s). | Warning      |                            |
| 11 02/10               | To allow to account on P when we full have                                  | All sectors. |                            |
|                        |                                                                             |              |                            |

3. Time entries associated with exceptions appear on the timesheet marked with a colored pin.

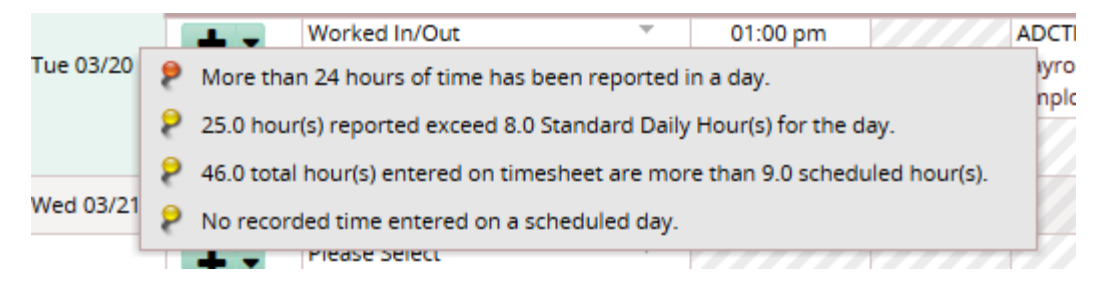

#### **Deleting a Time Entry**

You can delete a row of time, a time transaction commonly called a slice, in Table View.

- 1. Switch to Table view if necessary.
- 2. To delete a time slice, select the time slice to delete.
- 3. Right-click and select **Delete Entry**.

### **Comp Time vs Overtime**

Depending on your departmental policies, most overtime worked is accrued as Comp Time at a 1 ½ rate. You can store earned overtime by using the pay code "Comp Time Banked". To do so enter Comp Time Banked on your timesheet on the Friday of the week in which overtime was earned (make sure to use the value the system provides to fully bank all overtime), as this is the last day of the weekly schedule.

 If you work more than 40-hours during the work week you will receive an exception message explaining that overtime has been earned for the pay period and can be banked as Comp Time.

Fri 03/02 Overtime has been earned and can be banked as Comp Time. Up to 4.5 hours can be banked by entering or adjusting the Comp Time Banked pay code from 2018-02-24 to 2018-03-02.

2. Add a new row to Friday of that week and select pay code Comp Time Banked and enter the number of hours in the exception message.

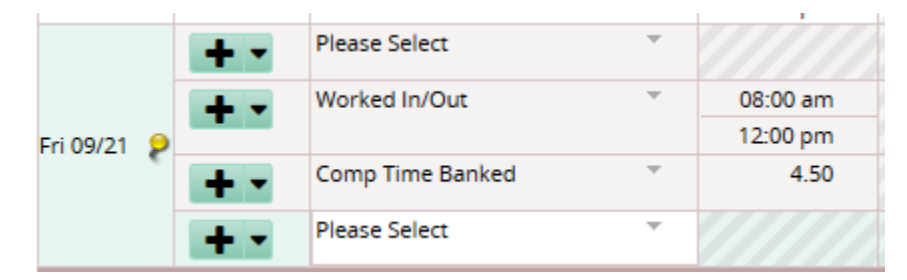

- 3. In this example, the overtime worked was 3hrs but accrued as Comp Time at the 1 ½ rate which is 4.50hrs.
- 4. Comp time to be banked must be approved/acknowledged (check box checked) by the manager for the time to accrue into their bank. If the manager does not approve, the hours are paid as overtime.

When an employee banks comp time, the supervisor will notice a warning on the employees timesheet requesting acknowledgement by the supervisor.

| Fri 03/30 Comp Time banked by employee. Approval is needed. Warning |  |
|---------------------------------------------------------------------|--|
|---------------------------------------------------------------------|--|

Once the supervisor click the acknowledgement indicator and saves the page, the exeption message changes to informational and is no longer highlighted.

| Fri 03/30 Comp Time has been banked. Info. |  |
|--------------------------------------------|--|
|--------------------------------------------|--|

5. Comp time to be banked must be approved/acknowledged (check box checked) by the employees manager for the time to accrue into their bank. If the manager does not approve the comp time, the hours are paid as overtime.

### **Using Banked Comp Time**

1. To Enter banked comp time, select the pay code Comp Time and enter the number of hours taken. The system will require an employee to use any hours accrued in their Comp Time Bank prior to using paid or extended sick leave.

|           | + - | Comp Time 🔹   | 4.00     |
|-----------|-----|---------------|----------|
| Mon 03/05 | + - | Worked In/Out | 01:00 pm |
|           |     |               | 05:00 pm |
|           |     |               |          |

2. If you have an employee that has multiple assignments, they can only take comp time used with the department where the hours were accrued.

### **Holiday and Administrative Leave**

When the University is closed due to Holiday or Administrative Leave (bad weather, icy roads, etc.) the number of hours, based on your FTE, will automatically be entered onto your timesheet.

|                  | Wed 02/21 | + - | Please Select 🔹 |      |  |
|------------------|-----------|-----|-----------------|------|--|
| Admin Leave 8.00 | wed 02/21 | + • | Admin Leave     | 8.00 |  |

If you are required to work over a Holiday, depending on your departmental policies, you can bank the Holiday hours on your timesheet to use at a later date.

1. Leave the Holiday hours populated and add your hours worked for the day.

|            | + - | Please Select | Ψ |          |
|------------|-----|---------------|---|----------|
| Map 05/28  | + - | Worked In/Out |   | 08:00 am |
| WION 05/28 |     |               |   | 04:00 pm |
|            | + - | Holiday       | Ψ | 8.00     |

2. After adding daily time entry you will be prompted in the "messages" tab to acknowledge the time transfer to your Holiday leave bank. Check the Acknowledge box and save the timesheet, if you do not check the message and save your timesheet you will be paid in addition to your holiday hours and the holiday time will "not" be banked.

| Acknowledge |  |
|-------------|--|
|             |  |
|             |  |
|             |  |
| <b></b>     |  |

### **Using Banked Holiday Time**

1. To use banked Holiday Time, select Banked Holiday and enter the number of hours taken.

|           | + - | Banked Holiday | r | 4.00     |
|-----------|-----|----------------|---|----------|
| Mon 03/05 | + - | Worked In/Out  | - | 01:00 pm |
|           |     |                |   | 05:00 pm |

#### Winter Break PTO Rules – Editing Employee Leave

Each winter break there are 2 days in which Paid Time Off (PTO) is used to complete the time period. In Workforce the each benefits eligible employees' timesheet will be pre-populated with the pay code "Paid Leave Scheduled" in accordance to the empoyees FTE for these days.

This may cause an error to be displayed for any employee that has a "comp time" bank balance, Comp Time must be exhausted prior to using Paid Leave. If this happens, there will will be a red error in the "messages" tab in that states the "comp time" must be used prior to scheduled paid leave, this error must be corrected by the manager or timekeeper in order for the timesheet to pay.

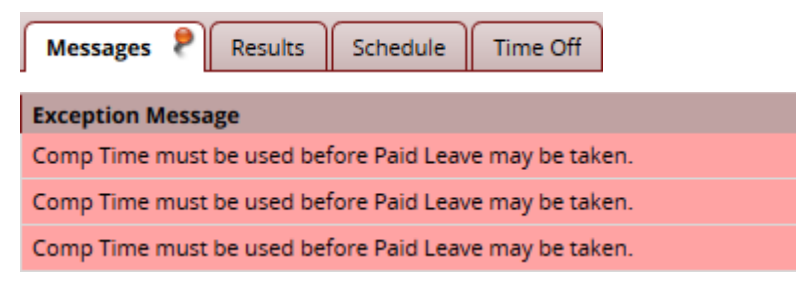

To correct this the timekeeper will need to "edit" any affected employees' time by using any available comp time balances prior to paid leave scheduled. To edit an employees' time please reference the following steps:

1. Select Time Entry > Edit Employee Time

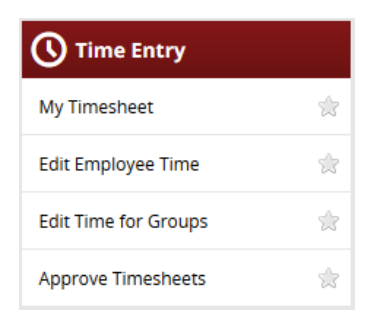

2. Select the employee group.

- Choose the hourly employee whom has an error that needs correction and select their timesheet.
- 4. Select the day you are correcting leave for on the timesheet. In the drop down, select the pay code Comp Time on a new line and enter either the full hour value for the day or the amount of comp time to be use prior to Paid Leave Scheduled.

| Thu 👂 | + • | Comp Time            | * |      |
|-------|-----|----------------------|---|------|
| 05/24 | + • | Paid Leave Scheduled | ~ | 8.00 |
|       |     |                      |   |      |

5. Enter 1.5 hours of Comp Time to exhaust the bank, for the remainder of the day you can use 6.5 hours of Paid Leave Scheduled to removed the error pin.

| Comp Time                 | Hours |  |  |  |  |  |
|---------------------------|-------|--|--|--|--|--|
| Initial Balance Sat 05/12 | 1.50  |  |  |  |  |  |
| Credits                   | 0.00  |  |  |  |  |  |
| Debits                    | 0.00  |  |  |  |  |  |
| Ending Balance Fri 05/25  | 1.50  |  |  |  |  |  |
| No Detail                 |       |  |  |  |  |  |

6. You will see now that the error message and red pin have been removed from the timesheet and the messages tab. The results will also be reflected in the "time off" tab below the timesheet for the current changes.

| Thu   | + - | Comp Time 👻            | 1.50 |
|-------|-----|------------------------|------|
| 05/24 | + - | Paid Leave Scheduled 🔍 | 6.50 |

7. Save the timesheet. You may now approve time if necessary and the timesheet will pay, so long as there are no further error messages that need to be addressed.

### **Supplemental Payments**

**Supplemental payments** may be added to hourly employee timesheets that are working in your department. No supplemental payments may be added to any monthly employee timesheets. Follow these steps to add a supplemental payment to an hourly employees timesheet for the current pay period:

8. Select Time Entry > Edit Employee Time

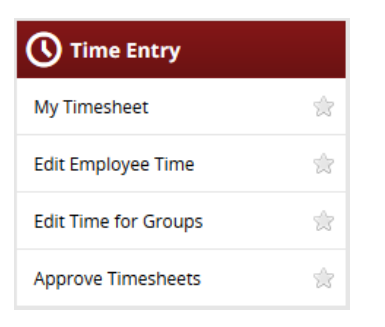

9. Select the employee group.

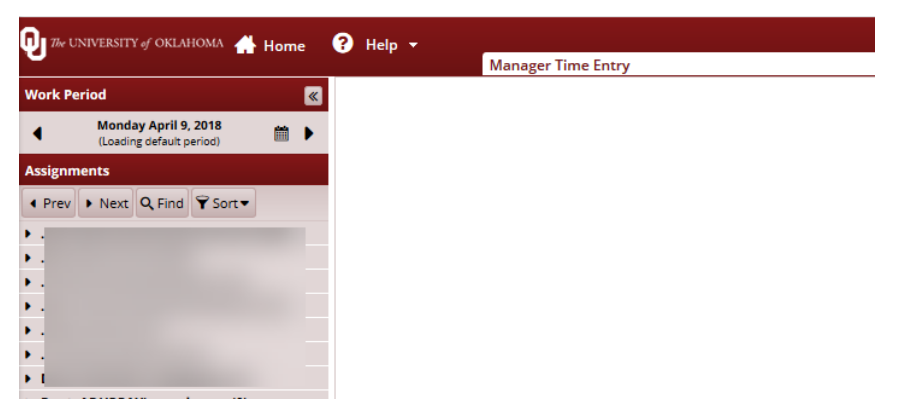

- 10. Choose the hourly employee you are entering the supplemental payment for and select their timesheet.
- 11. Select the day you are entering the payment for on the timesheet. In the drop down, select the pay code supplemental payment.

| Time          | e En          | try           |               |               |               |               |                |                |                |                |                |                |                |             |                |        |  |  |
|---------------|---------------|---------------|---------------|---------------|---------------|---------------|----------------|----------------|----------------|----------------|----------------|----------------|----------------|-------------|----------------|--------|--|--|
| <b>S</b><br>3 | <b>S</b><br>4 | <b>M</b><br>5 | <b>T</b><br>6 | <b>W</b><br>7 | <b>T</b><br>8 | <b>F</b><br>9 | <b>S</b><br>10 | <b>S</b><br>11 | <b>M</b><br>12 | <b>T</b><br>13 | <b>W</b><br>14 | <b>T</b><br>15 | <b>F</b><br>16 | Mar 5, 2018 | Show All Weeks |        |  |  |
| Da            | te            |               |               |               |               |               |                | Pay (          | Code           |                |                |                |                | Hours       | Amount         | Depart |  |  |
| Sat 0         | 3/03          | 3 👂           |               | <b>⊦</b> -    |               | Plea          | se Se          | lect           |                |                |                |                | Ψ              |             |                |        |  |  |
| Sun (         | 03/0          | 4             | H             | <b>⊦</b> -    |               | Plea          | lease Select 👻 |                |                |                |                |                |                |             |                |        |  |  |
| Mon           | 03/           | 05            |               | <b>-</b> -    |               | Plea          | se Se          | lect           |                |                |                |                | Ŧ              |             |                |        |  |  |
|               |               |               |               |               |               | Plea          | ise Se         | elect          |                |                |                |                |                |             |                |        |  |  |
| Tue           | 03/0          | 6 8           |               |               |               | Con           | np Tir         | ne B           | anke           | d              |                |                |                |             |                |        |  |  |
| Wed           | 03/           | 072           |               | <b>⊢</b> -    |               | Nor           | Cash           | n Ber          | nefit          |                |                |                |                |             |                |        |  |  |
| Thu           | Thu: 02/00    |               |               | L .           |               | Sup           | plem           | enta           | l Pay          |                |                |                | h              |             |                |        |  |  |
| mur           | 05/0          | ° e           |               |               |               | Veh           | icle           |                |                |                |                |                | C              |             |                |        |  |  |
| Fri OS        | 3/09          | 9             |               | <b>⊦</b> -    |               | Pica          | 26.26          | iect           |                |                |                |                |                |             |                |        |  |  |

12. The Hours, Combo Code, Rate and Comments field will be open for entry.

| Time Entry            |                       |                                                                                                    |                       |        |           |            |         |            |            |      |          |       |
|-----------------------|-----------------------|----------------------------------------------------------------------------------------------------|-----------------------|--------|-----------|------------|---------|------------|------------|------|----------|-------|
| <b>S S M</b><br>3 4 5 | <b>T W T</b><br>6 7 8 | F         S         M         T         W         T           9         10         11         12         13         14         15 | <b>F</b><br>16 Mar 5, | , 2018 | V Show Al | l Weeks    |         |            |            |      |          |       |
| Date                  |                       | Pay Code                                                                                                    | Hour                  | 'S     | Amount    | Department | Project | Work Order | Combo Code | Rate | Comments | Total |
| Sat 03/03 👂           | + -                   | Please Select                                                                                                    | • ///                 |        |           |            |         |            |            |      |          |       |
| Sun 03/04             | + -                   | Please Select                                                                                                    | •                     |        |           |            |         |            |            |      |          |       |
| Mon 03/05             | + -                   | Supplemental Pay                                                                                                    | T                     |        |           |            |         |            |            |      |          | 0.00  |
| Tue 03/06 👂           | + -                   | Please Select                                                                                                    | • ///                 |        |           |            |         |            |            |      |          |       |
| Wed 03/07             | + -                   | Please Select                                                                                                    | •                     |        |           |            |         |            |            |      |          |       |

13. Enter the appropriate Hours, Rate and Combo Code for the payment. Add any necessary comment and save the timesheet.

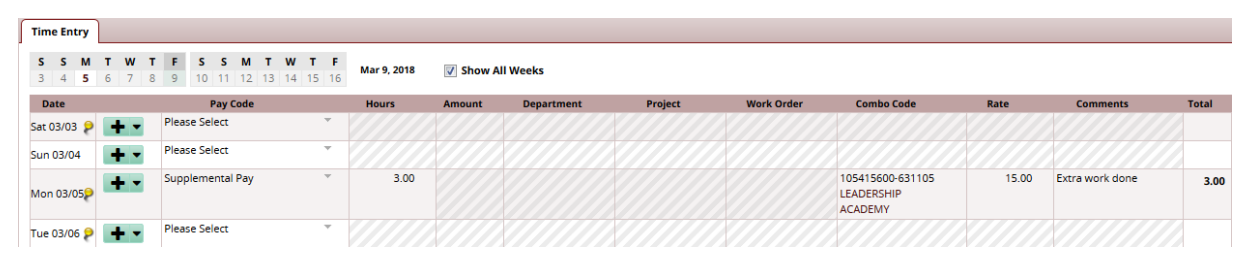

14. Supplemental payments do not require approval above your access. Make sure that you have all the necessary documentation and a signed supplemental payment form on file to justify the supplemental payment. In an audit, you will be asked to provide the documentation.

For a prior pay period, you will need to **Amend** the timesheet before entering the supplemental payment details. Adding a supplemental payment to a prior pay period may cause the employee to be owed overtime.

### **Group Time Entry**

The **Group Time Entry** window enables managers to perform bulk time entry tasks for groups of employees. You can edit an entire or partial group of employees. For example, you can add a week of training to a group of employees in a division or add a holiday for an entire unit.

1. To display the **Group Time Entry** window, select **Edit Time for Groups** from the **Time Entry** area of the dashboard.

| C Time Entry         |   |
|----------------------|---|
| My Timesheet         | * |
| Edit Employee Time   | ☆ |
| Edit Time for Groups | ☆ |
| Approve Timesheets   | * |

The **Group Time Entry** window appears. The **Group Time Entry** window enables you to select and edit entries for multiple timesheets. Your window may also contain buttons for other tools, depending on the system configuration.

| 🕕 774 UNIVERSITY of OKLAHOMA 🐣 Home 🛛 ? Help 🚽                         |                                       |
|------------------------------------------------------------------------|---------------------------------------|
| 0                                                                      | Group Time Entry Window               |
| Date: 04/06/2018 🗉   🖉 Clear Selection   🚰 Add 🕐 E                     | Daily Enry<br>dit L 2 Add 2 Cr 2 Edit |
| Assignment Group: Select One                                           | Filter: Employee or assignment        |
| Groups marked '*' contain too many results; only 25 will be displayed. |                                       |

2. To select group entries, select the appropriate assignment group from the **Assignment Group** drop-down menu. Once the relevant information loads, a grid displays employee names, days, and dates.

|                                                                       | Group Time B                                                                                                    | ntry Window                                                                                                    |                                             |                                                                        |                                                                        |                                                                        |                                                                        |                                   |  |  |  |  |  |  |
|-----------------------------------------------------------------------|----------------------------------------------------------------------------------------------------|----------------------------------------------------------------------------------------------------|---------------------------------------------|------------------------------------------------------------------------|------------------------------------------------------------------------|------------------------------------------------------------------------|------------------------------------------------------------------------|-----------------------------------|--|--|--|--|--|--|
| Date: 02/24/2018                                                      | tte: 02/24/2018 ☐                                                                                                    |                                                                                                    |                                             |                                                                        |                                                                        |                                                                        |                                                                        |                                   |  |  |  |  |  |  |
| Assignment Group:                                                     | ▼ Find                                                                                                    | Sort Employees                                                                                                    | tions Filter:                               | mployee or assignment                                                  |                                                                        |                                                                        |                                                                        |                                   |  |  |  |  |  |  |
| Groups marked ** contain too many results; only 25 will be displayed. |                                                                                                    |                                                                                                    |                                             |                                                                        |                                                                        |                                                                        |                                                                        |                                   |  |  |  |  |  |  |
|                                                                       | Employee                                                                                                    | Sat<br>02/24                                                                                                    | Sun<br>02/25                                | Mon<br>02/26                                                           | Tue<br>02/27                                                           | Wed<br>02/28                                                           | Thu<br>03/01                                                           | Fri<br>03/02                      |  |  |  |  |  |  |
|                                                                       |                                                                                                    |                                                                                                    |                                             | Worked In/Out 07:00 am - 12:00 pm<br>Worked In/Out 01:00 pm - 05:00 pm | Worked in/Out 07:00 am - 12:00 pm<br>Worked in/Out 01:00 pm - 05:00 pm | Worked In/Out 07:00 am - 12:00 pm<br>Worked In/Out 01:00 pm - 05:00 pm | Worked In/Out 07:00 am - 12:00 pm<br>Worked In/Out 01:00 pm - 05:00 pm |                                   |  |  |  |  |  |  |
|                                                                       |                                                                                                    |                                                                                                    |                                             | Worked in/Out 08:30 am - 11:30 am<br>Worked in/Out 12:45 pm - 03:00 pm | Worked in/Out 08:05 am - 11:30 am<br>Worked in/Out 12:30 pm - 03:00 pm | Paid Leave Unscheduled 6.00                                            | Paid Leave Unscheduled 6.00                                            | Paid Leave Unscheduled 6.00       |  |  |  |  |  |  |
|                                                                       |                                                                                                    |                                                                                                    |                                             | Worked in/Out 06:00 pm - 10:00 pm                                      | Worked In/Out 06:00 pm - 10:03 pm                                      | Worked In/Out 06:00 pm - 10:05 pm                                      | Worked In/Out 06:00 pm - 08:00 pm                                      | Worked In/Out 06:00 pm - 11:59 pm |  |  |  |  |  |  |
|                                                                       |                                                                                                    |                                                                                                    |                                             |                                                                        |                                                                        |                                                                        |                                                                        |                                   |  |  |  |  |  |  |
|                                                                       |                                                                                                    | Worked In/Out 01:00 am - 05:00 am<br>Worked In/Out 08:00 pm - 11:59 pm -                                                     |                                             |                                                                        |                                                                        |                                                                        |                                                                        |                                   |  |  |  |  |  |  |
|                                                                       | <ul> <li>Select individual cells by clicking in</li> <li>Select a column by clicking the col</li> <li>You can also select multiple cells b</li> </ul> | the cell itself; deselect by clicking ag<br>umn header or an entire row by clicki<br>ny clicking and dragging or by clicking | ain.<br>ng on the cell t<br>the cell at one | o the left of the row.<br>corner and shift-clicking the cell a         | it the opposite corner.                                                |                                                                        |                                                                        |                                   |  |  |  |  |  |  |

*For large groups, only the first 25 members display. Use the filter button to refine your results.* 

Time entries associated with warning and error exceptions appear with a shaded background. Yellow indicates exception warnings, while red indicates error exceptions. If your system has been configured to include cross-period exceptions, a cross-period exception button appears to the right of the employee name.

- 1. In most cases, the grid's default view displays the current pay period. To choose a different pay period, select a date that falls within that pay period by doing one of the following:
  - Enter a date in the **Date** field. Use the following format: MM/DD/YY, including the slashes or dashes.
  - Alternatively, click the Calendar button (if available) and select a date. After selecting a new date, the grid automatically updates to that date.
- 2. Select entries to modify by clicking the appropriate cells in the grid.
  - To select all dates in the time period, click the cell containing the employee (assignment) name.
  - To select a specific date for all members in the group (i.e., a column), click the cell containing the date (the column header).
  - To select specific dates for specific members, click the cells you would like to edit.
  - To select a range of cells, click the first cell in the range, and then press SHIFT while clicking the last cell in the range.
  - To select multiple concurrent cells, click a cell and drag the mouse across additional cells while holding down the mouse button.
  - Click the Clear Selection button to start over.
- 3. Select the Daily Entry Add/Edit option to apply different changes to individual employees.

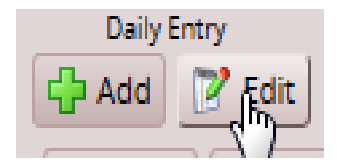

4. Edit the timesheet as you would in the Manager Time Entry window.

| Employee (Assignment) 🔻                                                                                           | Date 🔻                                                                                                    | Action                        | Pay Code | Hours                                                                                          | Start Time                                                                      | End Time            | Amount Department           | Project | Work Order | Combo Code | Rate | Comments |
|----------------------------------------------------------------------------------------------------|----------------------------------------------------------------------------------------------------|-------------------------------|----------|------------------------------------------------------------------------------------------------|---------------------------------------------------------------------------------|---------------------|-----------------------------|---------|------------|------------|------|----------|
|                                                                                                    | P Sat 02/24                                                                                                    | Closed/Locked                 |          | y.                                                                                             |                                                                                 |                     |                             |         |            |            |      |          |
|                                                                                                    |                                                                                                    |                               |          |                                                                                                |                                                                                 |                     |                             |         |            |            |      |          |
|                                                                                                    |                                                                                                    | are Exception Message Seventy |          |                                                                                                |                                                                                 |                     |                             |         |            |            |      |          |
|                                                                                                    |                                                                                                    |                               |          | Fri 03/02, 36.0 hour(s) reported is less than 40.0 Standard Weekly Hours for the week. Warning |                                                                                 |                     |                             |         |            |            |      |          |
| Pri 03/02. Within 6 hours of expected weekly worked hours. Currently 36.0 hours are logged for this week. Warring |                                                                                                    |                               |          |                                                                                                |                                                                                 |                     |                             |         |            |            |      |          |
| -                                                                                                    | P Sat 02/24                                                                                                    | Closed/Locked                 |          | <b>v</b>                                                                                       |                                                                                 |                     |                             |         |            |            |      |          |
|                                                                                                    |                                                                                                    |                               |          |                                                                                                |                                                                                 |                     |                             |         |            |            |      |          |
|                                                                                                    |                                                                                                    |                               |          | Date Exception Mes                                                                             | age                                                                             |                     | Severity                    |         |            |            |      |          |
|                                                                                                    |                                                                                                    |                               |          | Fri 03/02 11.1 hour(s) re                                                                      | oorted is less than 3                                                           | 0.0 Standard Weekly | Hours for the week. Warning |         |            |            |      |          |
|                                                                                                    | Sat 02/24                                                                                                    | Closed/Locked                 |          |                                                                                                |                                                                                 |                     |                             |         |            |            |      |          |
| -                                                                                                    |                                                                                                    |                               |          |                                                                                                |                                                                                 |                     |                             |         |            |            |      |          |
|                                                                                                    |                                                                                                    |                               |          | Date Exception Message                                                                         |                                                                                 |                     | Sev                         | erity   |            |            |      |          |
|                                                                                                    |                                                                                                    |                               |          | Fri 03/02 20.2 hour(s) reported exc                                                            | 20.2 nour(s) reported exceed 20.0 Standard Weekly Hour(s) for the week. Warning |                     |                             |         |            |            |      |          |
|                                                                                                    | FIT 03/02. WITHIN 6 hours of expected weekly worked hours. Currently 20.2 hours are logged for this week. Warning |                               |          |                                                                                                |                                                                                 |                     |                             |         |            |            |      |          |

5. You can use the drop down menu to switch between the Daily Entry and the Group Entry.

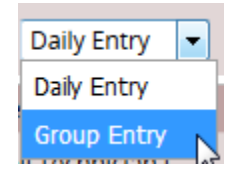

- 6. Select the Group Entry Add/Edit option to apply a single change to all employees.
- 7. After you've made the desired edits, select Save and Return to save the changes and return to the main Group Time Entry Window.

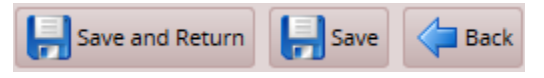

- Select Save to save changes and remain on the same page.
- Select **Back** to return to the main window without saving the changes.
- 8. To edit the assignments of employees in a different group, select a different group from the **Assignment Group** drop-down menu.

#### **Adding and Editing Group Entries**

You can add and edit entries for just a few records or a large number of records.

- 1. To add or edit group entries, select the cells for which entries are to be added or modified.
- 2. Choose the task and method to be performed.
  - In the **Group Entry** area, click **Add** or **Edit** to add or edit large groups of entries. This is a good choice when you have selected dates for entire groups of assignments.

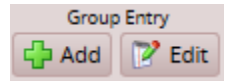

• In the **Daily Entry** area, click **Add** or **Edit** to add or edit daily entries. This is a good choice when you have selected just a few assignments or an individual assignment.

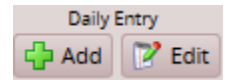

The **Group Time Entry** window opens in either **Group Entry** view or **Day** view for adding and editing group entries.

| Save and Return | Save Group Entry      |                                                                                                    |        |          |       |            |           |        |            |         |            |          |
|-----------------|-----------------------|----------------------------------------------------------------------------------------------------|--------|----------|-------|------------|-----------|--------|------------|---------|------------|----------|
|                 | Employee (Assignment) | Date                                                                                                    | Action | Pay Code | Hours | Start Time | End Time  | Amount | Department | Project | Work Order | Comments |
|                 |                       | Sat 02/24, Sun 02/25, Mon 02/26, Tue 02/27,<br>Wed 02/28, Thu 03/01, Fn 03/02<br>Sat 02/24, Sun 02/25, Mon 02/26, Tue 02/27,<br>Wed 02/28, Thu 03/01, Fn 03/02<br>Sat 02/24, Sun 02/25, Mon 02/26, Tue 02/27,<br>Wed 02/28, Thu 03/01, Fn 03/02<br>Sat 02/24, Sun 02/25, Mon 02/26, Tue 02/27,<br>Wed 02/28, Thu 03/01, Fn 03/02 | 0      | •        |       | hh:mm a    | hh:mm a 🔻 |        |            |         |            |          |

| Save and Return Save Save Daily Entry                                                                                                    |           |        |          |       |            |            |        |            |         |            |          |
|----------------------------------------------------------------------------------------------------|-----------|--------|----------|-------|------------|------------|--------|------------|---------|------------|----------|
| Employee (Assignment) 🔻                                                                                                    | Date 🔻    | Action | Pay Code | Hours | Start Time | End Time   | Amount | Department | Project | Work Order | Comments |
|                                                                                                    | Sat 02/24 | 0,0    |          |       | hh:mm a    | hitamm a 🔻 |        |            |         |            |          |
| and the second second se | Sun 02/25 | 0,0    | -        |       | hh:mm à    | hitumm a   |        |            |         |            |          |
|                                                                                                    | Mon 02/26 | 00     |          |       | hh:mm a    | hh:mm a    |        |            |         |            |          |
| and the second second se | Tue 02/27 | 0.0    |          |       | hh:mm a    | hit:mm a   |        |            |         |            |          |
|                                                                                                    | Wed 02/28 | 0.0    | -        |       | hh:mm a    | hitamma 🔻  |        |            |         |            |          |
|                                                                                                    | Thu 03/01 | 0,0    |          |       | hh:mm a    | hh:mm a    |        |            |         |            |          |
|                                                                                                    | Fri 03/02 | 0.0    |          |       | hh:mm a    | hh:mm a    |        |            |         |            |          |

When you select one or more assignments for editing, the window displays the pay code for the in and out times, and groups consecutive in and out times with the same pay code. In and out times are grouped even if there are gaps between them, provided the times are not separated by another in and out time with a different pay code.

For example, in the **Group Entry** view, the Regular pay codes are grouped together in one row, and the OVERTIME pay code is grouped in a different row, similar to the Table View in the Time Entry Window. The **Day View** lists each employee's worked days in a separate row, similar to the List View in the Time Entry Window.

- 3. Make the necessary changes or additions.
  - Click the Insert button to add time or schedule entries.
  - Olick the **Delete** button to delete time or schedule entries.
  - Use **Tab** or **Shift + Tab** to move between fields.
- 4. Save your work.
  - Click the **Save** button to save your changes.
  - Click the Save and Return button to save your changes and go back to the entry grid.
  - Click the **Back** button to exit the window without saving your changes.

## **Using Other Group Time Entry Tools**

In addition to the standard tools used for working with multiple entries, you can use the following options if your system has been configured to include them.

| Button          | Description                                |
|-----------------|--------------------------------------------|
| Sort Employees  | Arranges your records in a specific order. |
| Edit Exceptions | Lets you take action on exceptions.        |

#### Sort Employees

- 1. In the list of sort options, arrange the options in the order by which the records will sort. For example, you can sort first by hire date, then by last name, etc.
- 2. Click **Sort** to use the sort hierarchy you have specified, or click **Close Window** to exit the pop-up without sorting.

#### Edit Exceptions

- 1. Select exceptions to modify by clicking the appropriate cells in the grid.
  - To select all dates in the time period, click the cell containing the employee (assignment) name.
  - To select a specific date for all members in the group (i.e., a column), click the cell containing the date (the column header).
  - To select specific dates for specific members, click the cells you would like to edit.
  - Select a range of cells, click the first cell in the range, and then press the Shift key while clicking the last cell in the range.
  - To select multiple concurrent cells, click a cell and drag the mouse across additional cells while holding down the mouse button.
- 2. Click the **Edit Exceptions** button. A new window opens for addressing and resolving exceptions. Depending on your configuration, the appearance of this window can vary.
- 3. To select certain exception types, do the following:
  - a. Click the **Exception Filter** button. The **Exception Filter** dialog box opens to let you select specific exceptions and to filter exceptions by severity level.

| Minimum Exception Severity Level                    |   |
|-----------------------------------------------------|---|
| Info. (action may be required)                      |   |
|                                                     |   |
| Exception Codes                                     |   |
| UOK_HOL_BANK_BEFORE_COMP                            | * |
| MISSING_SCHEDULE_IN_OR_OUT                          |   |
| SYSTEM_ERROR                                        |   |
| UOK_EXCEPTIONS_ELAPSED_PAY_CODE_INCORRECT_INCREMENT |   |
| UOK_ACT_PAID_LEAVE_REQUIRED_FOR_EXTENDED_SICK       | - |
|                                                     |   |
| Save Peret to Default Close Window                  |   |
| Save Reset to Default Close Window                  |   |
|                                                     |   |

- b. From the **Minimum Exception Severity Level** drop-down list, select the lowest level exception you want to view or edit.
- c. In **Exception Codes**, select the specific exceptions you want to view or edit. By default, the system selects all exception codes.
- d. Do one of the following:
  - i. To save your changes, click **Save**. The Exception Filter dialog closes and the Group Time Entry window displays the filtered results.
  - ii. To display all exceptions, click **Reset to Default**. The Exception Filter dialog closes and the Group Time Entry Window displays unfiltered results.
  - iii. To cancel any filter changes, click **Close Window**. The Exception Filter dialog closes and the Group Time Entry Window display does not change.
- 4. Make the necessary changes or additions.
  - a. Click the Insert button to add time or schedule entries.
  - b. Click the **Delete** button to delete time or schedule entries.
  - c. Select the Acknowledged checkbox to acknowledge the exception.
- 5. Save your work.
  - a. Click the **Save** button to save your changes.
  - b. Click the Save and Return button to save your changes and go back to the entry grid.
  - c. Click the **Back** button to exit the window without saving your changes.

# Working with Schedules

There are a variety of ways to assign schedules, develop, or edit them in Workforce. This chapter describes each of the methods available to you.

### **Standard Schedule Assignment**

Workforce has basic scheduling functionality for departments to utilize when it is beneficial for their organization. Once schedules and schedule cycles (optional, for rotating schedule needs) have been created, managers can easily assign them to individuals or to groups of employees.

1. To assign either a permanent or temporary schedule template, begin by selecting **Assign Schedules** from the **Schedules** area of the dashboard. The **Schedule Maintenance** window appears.

| Choose an Action:         |
|---------------------------|
| Permanent Changes         |
| Assign Schedule Cycles    |
| Assign Schedule Templates |
| Temporary Changes         |
| Assign Schedule Templates |

2. Choose Assign Schedule Templates from the Permanent Changes section or Assign Schedule Templates from the Temporary Changes section.

#### **Assigning Permanent Schedule Templates**

An administrator may develop schedule templates for employees with work activities that follow a regular pattern from pay period to pay period. Managers can then assign the schedule template once and have it applied on a permanent basis to successive pay periods.

1. In the **Permanent Changes** area of the Schedule Maintenance window, click **Assign Schedule Templates**.

Select an assignment group from the assignment tree on the left. A window appears listing the employees in the selected group.

- 2. For a Mass Edit, select the checkbox next to the names of the employees you wish to change.
- 3. Click on the Mass Edit checkbox.
- 4. From the **Schedule Template** drop-down list, select the correct schedule template.
- 5. Enter the date on which to begin the schedule in the **Effective Date** field. The date must fall within the period defined in the **Valid Date Range** field.

| 🗊 78e UNIVERSITY of OKLAHOMA 🔥 Home 🔹                   | Help <del>-</del>                                             |                            |                  |                          |                |                           |
|---------------------------------------------------------|---------------------------------------------------------------|----------------------------|------------------|--------------------------|----------------|---------------------------|
| 0                                                       | Permanent Schedule Template Assignment                        |                            |                  |                          |                |                           |
| Employees Active On                                     | 🕞 Save 💸 Reset 🧇 Back 🛛 🜱 Change Filter 😭 Current filter: non | e                          |                  |                          |                |                           |
| As of Current Period                                    |                                                               |                            |                  |                          |                |                           |
| Assignments                                             | V Name                                                        | Schedule Generation Source | Manager Override | Schedule Template        | Effective Date | Valid Date Range          |
| ◆All (13650)                                            |                                                               | Schedule Template          |                  | None                     |                | 02/17/2018 - 03/02/2018   |
| <ul> <li>Exempt</li> </ul>                              |                                                               |                            |                  |                          |                |                           |
| <ul> <li>Non-Exempt</li> </ul>                          |                                                               | Schedule Template          |                  | None                     |                | 02/1//2018 - 03/02/2018   |
| <ul> <li>ACA Reporting Exempt Monthly (2550)</li> </ul> |                                                               | Schedule Template          |                  | None                     |                | 02/17/2018 - 03/02/2018   |
| .Biweekly Hourly (2526)                                 |                                                               | Schedule Template          |                  | None                     |                | 02/17/2018 - 03/02/2018   |
| <ul> <li>Faculty Exempt Monthly (1135)</li> </ul>       |                                                               | Schedule Template          |                  | None                     |                | 02/17/2018 - 03/02/2018   |
| <ul> <li>.Non-Contract Exempt Monthly (2127)</li> </ul> |                                                               |                            |                  |                          |                |                           |
| • .Peak Hourly (184)                                    | Mass Edit                                                     |                            |                  | Hourly Sam to Som - 1 Hr | 03/24/2018     | Apply to all checked rows |
| <ul> <li>.Temporary Hourly (5128)</li> </ul>            | mas car                                                       |                            | <u> </u>         | nouny can to spin- TH    | 00.24.2010     | Apply to an effected rows |
| <ul> <li>Lewis Starkey's Employees (5)</li> </ul>       |                                                               |                            |                  |                          |                |                           |

6. For individual edits, select the **Manager Override** checkbox to make the **Schedule Template** field active.

| 1 The UNIVERSITY of OKLAHOMA 📥 Home                     | Help 👻                                                      |                            |                     |                             |                |                            |
|---------------------------------------------------------|-------------------------------------------------------------|----------------------------|---------------------|-----------------------------|----------------|----------------------------|
| 0                                                       | Permanent Schedule Template Assignment                      |                            |                     |                             |                |                            |
| Employees Active On                                     | 📙 Save 💸 Reset 🐗 Back 🐬 Change Filter 😭 Current filter: non | e                          |                     |                             |                |                            |
| As of Current Period                                    |                                                             |                            |                     |                             |                |                            |
| Assignments                                             | Name Name                                                   | Schedule Generation Source | Manager Override    | Schedule Template           | Effective Date | Valid Date Range           |
| ◆All (13650)                                            |                                                             | Schedule Template          | <ul><li>✓</li></ul> | Hourly 8am to 5pm - 1 Hr    | 03/24/2018     | 02/17/2018 - 03/02/2018    |
| <ul> <li>Exempt</li> </ul>                              |                                                             |                            |                     | interny control opini inter |                |                            |
| Non-Exempt                                              |                                                             | Schedule Template          | <b>V</b>            | None                        | MM/dd/yyyy     | 02/17/2018 - 03/02/2018    |
| • .ACA Reporting Exempt Monthly (2550)                  |                                                             | Schedule Template          |                     | None                        | MM/dd/yyyy     | 02/17/2018 - 03/02/2018    |
| <ul> <li>Biweekly Hourly (2526)</li> </ul>              |                                                             | Schedule Template          |                     | None                        |                | 02/17/2018 - 03/02/2018    |
| <ul> <li>Faculty Exempt Monthly (1135)</li> </ul>       |                                                             | Schedule Template          |                     | None                        |                | 02/17/2018 - 03/02/2018    |
| <ul> <li>.Non-Contract Exempt Monthly (2127)</li> </ul> |                                                             |                            |                     |                             |                |                            |
| <ul> <li>.Peak Hourly (184)</li> </ul>                  | Mana Edia                                                   |                            |                     | New                         |                | A such as all about a sure |
| <ul> <li>.Temporary Hourly (5128)</li> </ul>            | Mass cuit                                                   |                            |                     | None                        |                | Apply to all criecked rows |
| <ul> <li>Lewis Starkey's Employees (5)</li> </ul>       |                                                             |                            |                     |                             |                |                            |

- 7. From the Schedule Template drop-down list, select the correct schedule template.
- 8. Enter the date on which to begin the schedule in the **Effective Date** field. The date must fall within the period defined in the **Valid Date Range** field.
  - The recommended best practice is to select the first date in the pay period whenever possible.
  - A second recommended best practice is to select the first date in the work week.
- 9. After completing your permanent schedule template assignments, choose how to proceed.
  - Click the **Save** icon to save your changes.
  - Click the **Reset** icon to clear your changes and start again.
     Click the **Back** icon to return to the Schedule Maintenance window without saving your changes.

#### **Assigning Temporary Schedule Templates**

An administrator may develop schedule templates for employees to follow on a temporary basis; i.e., within a specific pay period or for a limited length of time. Managers can then assign the schedule template on an "as needed" basis.

 In the Temporary Changes area of the Schedule Maintenance window, click Assign Schedule Templates.

Select an assignment group from the assignment tree on the left. A window appears listing the employees in the selected group.

- 2. For a Mass Edit, select the checkbox next to the names of the employees you wish to change.
- 3. Click on the Mass Edit checkbox.
- 4. From the Schedule Template drop-down list, select the correct schedule template.
- 5. Enter the date on which to begin the schedule in the **Effective Date** field. The date must fall within the period defined in the **Valid Date Range** field.

| 🗊 7# UNIVERSITY of OKLAHOMA 📥 Home 💡                    | Help -                                                        |                            |                  |                           |                |                           |
|---------------------------------------------------------|---------------------------------------------------------------|----------------------------|------------------|---------------------------|----------------|---------------------------|
|                                                         | Permanent Schedule Template Assignment                        |                            |                  |                           |                |                           |
| Employees Active On                                     | 🕞 Save 💸 Reset 🧇 Back 🛛 🜱 Change Filter 😭 Current filter: non | e                          |                  |                           |                |                           |
| As of Current Period                                    |                                                               |                            |                  |                           |                |                           |
| Assignments                                             | V Name                                                        | Schedule Generation Source | Manager Override | Schedule Template         | Effective Date | Valid Date Range          |
| ◆All (13650)                                            |                                                               | Schedule Template          |                  | None                      |                | 02/17/2018 - 03/02/2018   |
| <ul> <li>Exempt</li> </ul>                              |                                                               |                            | -                |                           |                |                           |
| <ul> <li>Non-Exempt</li> </ul>                          |                                                               | Schedule Template          |                  | None                      |                | 02/17/2018 - 03/02/2018   |
| • .ACA Reporting Exempt Monthly (2550)                  |                                                               | Schedule Template          |                  | None                      |                | 02/17/2018 - 03/02/2018   |
| <ul> <li>Biweekly Hourly (2526)</li> </ul>              |                                                               | Schedule Template          |                  | None                      |                | 02/17/2018 - 03/02/2018   |
| <ul> <li>Faculty Exempt Monthly (1135)</li> </ul>       |                                                               | Schedule Template          |                  | None                      |                | 02/17/2018 - 03/02/2018   |
| <ul> <li>.Non-Contract Exempt Monthly (2127)</li> </ul> |                                                               |                            |                  |                           |                |                           |
| • .Peak Hourly (184)                                    | Mare Edit                                                     |                            |                  | Hourly Para to Eng. 1 Hr  | 02/24/2018     | Apply to all checked rour |
| <ul> <li>.Temporary Hourly (5128)</li> </ul>            | mass Luit                                                     |                            |                  | Houriy carried optile THr | 03/24/2018     | Apply to an checked rows  |
| <ul> <li>Lewis Starkey's Employees (5)</li> </ul>       |                                                               |                            |                  |                           |                |                           |

6. For individual edits, select the **Manager Override** checkbox to make the **Schedule Template** field active.

| 🗊 The UNIVERSITY of OKLAHOMA 🔥 Home 💡                   | Help 👻                                                      |                            |                  |                          |                |                           |
|---------------------------------------------------------|-------------------------------------------------------------|----------------------------|------------------|--------------------------|----------------|---------------------------|
| 0                                                       | Permanent Schedule Template Assignment                      |                            |                  |                          |                |                           |
| Employees Active On                                     | 🕞 Save 😂 Reset 🗢 Back 🐬 Change Filter 😭 Current filter: non | e                          |                  |                          |                |                           |
| As of Current Period                                    |                                                             |                            |                  |                          |                |                           |
| Assignments                                             | Name Name                                                   | Schedule Generation Source | Manager Override | Schedule Template        | Effective Date | Valid Date Range          |
| ◆All (13650)                                            |                                                             | Schedule Template          |                  | Hourly 8am to 5pm - 1 Hr | 03/24/2018     | 02/17/2018 - 03/02/2018   |
| <ul> <li>Exempt</li> </ul>                              |                                                             |                            |                  |                          |                |                           |
| Non-Exempt                                              |                                                             | Schedule Template          | V                | None                     | MM/dd/yyyy     | 02/17/2018 - 03/02/2018   |
| • .ACA Reporting Exempt Monthly (2550)                  |                                                             | Schedule Template          |                  | None                     | MM/dd/yyyy     | 02/17/2018 - 03/02/2018   |
| <ul> <li>Biweekly Hourly (2526)</li> </ul>              |                                                             | Schedule Template          |                  | None                     |                | 02/17/2018 - 03/02/2018   |
| <ul> <li>Faculty Exempt Monthly (1135)</li> </ul>       |                                                             | Schedule Template          |                  | None                     |                | 02/17/2018 - 03/02/2018   |
| <ul> <li>.Non-Contract Exempt Monthly (2127)</li> </ul> |                                                             |                            |                  |                          |                |                           |
| <ul> <li>.Peak Hourly (184)</li> </ul>                  | Mana Edia                                                   |                            |                  | New                      |                | A b                       |
| <ul> <li>.Temporary Hourly (5128)</li> </ul>            | Mass cuit                                                   |                            |                  | None                     |                | Apply to all checked rows |
| <ul> <li>Lewis Starkey's Employees (5)</li> </ul>       |                                                             |                            |                  |                          |                |                           |

7. From the Schedule Template drop-down list, select the correct schedule template.

- 8. Enter the date on which to begin the schedule in the **Effective Date** field. The date must fall within the period defined in the **Valid Date Range** field.
  - The recommended best practice is to select the first date in the pay period whenever possible.
- 9. A second recommended best practice is to select the first date in the work week.
- 10. After completing your temporary schedule template assignments, choose how you want to proceed.

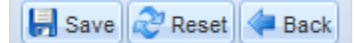

- Click the Save icon to save your changes.
- Click the **Reset** icon to clear your changes and start again.
- Click the **Back** icon to return to the Schedule Maintenance window without saving your changes.

Schedule assignments using this method will remain in effect for exactly one pay period. After that, the employee will revert back to his or her normally assigned schedule.

#### Assigning Schedules to Dates Outside of Current Pay Period

Managers can schedule employees for assignments to dates outside of the current pay period. Examples are employees with schedules different from other assignments, or for employees who will be temporarily working on a project or schedule that is outside of their normal duties.

- 1. To assign either a permanent or temporary schedule template, begin by selecting **Assign Schedules** from the **Schedules** area of the dashboard. The **Schedule Maintenance** window appears.
- 2. In the **Permanent Changes** area of the **Schedule Maintenance** window, click **Assign Schedule Templates**.
- 3. Click the checkbox below **Employees Active On** and select the week you want to assign from the calendar. The range in the **Valid Date Range** column at the right of the screen will change to a pay period that includes the week you've just selected.

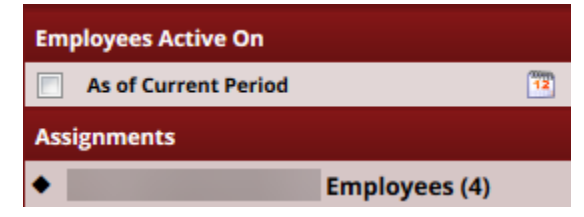

4. Select an assignment group from the assignment tree on the left. A window appears that lists the employees in the selected group.

- 5. For a Mass Edit, select the checkbox next to the names of the employees you wish to change.
- 6. Click on the Mass Edit checkbox.
- 7. From the Schedule Template drop-down list, select the correct schedule template.
- 8. Enter the date on which to begin the schedule in the **Effective Date** field. The date must fall within the period defined in the **Valid Date Range** field.

| The UNIVERSITY of OKLAHOMA A Home                       | Help -                                                        |                            |                  |                          |                |                           |
|---------------------------------------------------------|---------------------------------------------------------------|----------------------------|------------------|--------------------------|----------------|---------------------------|
| 0                                                       | Permanent Schedule Template Assignment                        |                            |                  |                          |                |                           |
| Employees Active On                                     | 🕞 Save 💸 Reset 🧇 Back 🛛 🜱 Change Filter 😭 Current filter: non | 2                          |                  |                          |                |                           |
| As of Current Period                                    |                                                               |                            |                  |                          |                |                           |
| Assignments                                             | V Name                                                        | Schedule Generation Source | Manager Override | Schedule Template        | Effective Date | Valid Date Range          |
| <ul> <li>All (13650)</li> </ul>                         |                                                               | Schedule Template          |                  | None                     |                | 02/17/2018 - 03/02/2018   |
| <ul> <li>Exempt</li> </ul>                              |                                                               |                            |                  |                          |                |                           |
| <ul> <li>Non-Exempt</li> </ul>                          |                                                               | Schedule Template          |                  |                          |                | 02/1//2018 - 03/02/2018   |
| <ul> <li>ACA Reporting Exempt Monthly (2550)</li> </ul> |                                                               | Schedule Template          |                  | None                     |                | 02/17/2018 - 03/02/2018   |
| .Biweekly Hourly (2526)                                 |                                                               | Schedule Template          |                  | None                     |                | 02/17/2018 - 03/02/2018   |
| <ul> <li>.Faculty Exempt Monthly (1135)</li> </ul>      |                                                               | Schedule Template          |                  | None                     |                | 02/17/2018 - 03/02/2018   |
| <ul> <li>.Non-Contract Exempt Monthly (2127)</li> </ul> |                                                               |                            |                  |                          |                |                           |
| <ul> <li>.Peak Hourly (184)</li> </ul>                  | Mass Edit                                                     |                            |                  | Hourly Sam to 5pm - 1 Hr | 03/24/2018     | Apply to all checked rows |
| <ul> <li>.Temporary Hourly (5128)</li> </ul>            | mas car                                                       |                            |                  | nouny can to spin- r Hr  | 00/24/2010     | Apply to an checked rows  |
| <ul> <li>Lewis Starkey's Employees (5)</li> </ul>       |                                                               |                            |                  |                          |                |                           |

9. For individual edits, select the **Manager Override** checkbox to make the **Schedule Template** field active.

| The UNIVERSITY of OKLAHOMA A Home                       | Help -                                                       |                            |                  |                          |                |                           |
|---------------------------------------------------------|--------------------------------------------------------------|----------------------------|------------------|--------------------------|----------------|---------------------------|
| 0                                                       | Permanent Schedule Template Assignment                       |                            |                  |                          |                |                           |
| Employees Active On                                     | 📙 Save 😂 Reset 👍 Back 🥱 Change Filter 😭 Current filter: none | •                          |                  |                          |                |                           |
| As of Current Period                                    |                                                              |                            |                  |                          |                |                           |
| Assignments                                             | Name Name                                                    | Schedule Generation Source | Manager Override | Schedule Template        | Effective Date | Valid Date Range          |
| ◆All (13650)                                            |                                                              | Schedule Template          | <b>v</b>         | Hourly 8am to 5pm - 1 Hr | 03/24/2018     | 02/17/2018 - 03/02/2018   |
| <ul> <li>Exempt</li> </ul>                              |                                                              |                            |                  |                          |                |                           |
| <ul> <li>Non-Exempt</li> </ul>                          |                                                              | Schedule Template          | V                | None                     | MM/dd/yyyy     | 02/17/2018 - 03/02/2018   |
| • .ACA Reporting Exempt Monthly (2550)                  |                                                              | Schedule Template          |                  | None                     | MM/dd/yyyy     | 02/17/2018 - 03/02/2018   |
| <ul> <li>Biweekly Hourly (2526)</li> </ul>              |                                                              | Schedule Template          |                  | None                     |                | 02/17/2018 - 03/02/2018   |
| <ul> <li>Faculty Exempt Monthly (1135)</li> </ul>       |                                                              | Schedule Template          |                  | None                     |                | 02/17/2018 - 03/02/2018   |
| <ul> <li>.Non-Contract Exempt Monthly (2127)</li> </ul> |                                                              |                            |                  |                          |                |                           |
| <ul> <li>.Peak Hourly (184)</li> </ul>                  | Mare Edit                                                    |                            |                  | None                     |                | Apply to all sheeled roug |
| <ul> <li>.Temporary Hourly (5128)</li> </ul>            | Mass Luit                                                    |                            |                  | None                     |                | Apply to an criecked rows |
| <ul> <li>Lewis Starkey's Employees (5)</li> </ul>       |                                                              |                            |                  |                          |                |                           |

- 10. From the Schedule Template drop-down list, select the correct schedule template.
- 11. Enter the date on which to begin the schedule in the **Effective Date** field. The date must fall within the period defined in the **Valid Date Range** field.
- 12. After completing your future dated schedule template assignments, choose how you want to proceed.
  - Click the Save icon to save your changes.
  - Click the **Reset** icon to clear your changes and start again.
  - Click the **Back** icon to return to the Schedule Maintenance window without saving your changes.

#### **Edit an Assigned Schedule**

Employees are occasionally asked to deviate from their normal schedule for a very short amount of time, perhaps a single day or one week. When that happens, it can be easier to change the schedule from the Manager Time Entry window. This method works well for assignments with schedules that are different than most other assignments or for employees who temporarily work on a project or schedule outside of their normal duties.

- 1. Use the Schedule tab from the Edit Employee Time window.
- 2. Select an assignment group.
- 3. Select an employee to develop individual schedules for employee assignments.

| N | less              | age    | 5             | ſ             | Resu   | lts    | Sc     | hedu   | ule    | Ti             | me O           | ff       |          |         |          |         |                |                |         |            |         |          |         |                |                |         |         |         |      |                    |         |         |           |
|---|-------------------|--------|---------------|---------------|--------|--------|--------|--------|--------|----------------|----------------|----------|----------|---------|----------|---------|----------------|----------------|---------|------------|---------|----------|---------|----------------|----------------|---------|---------|---------|------|--------------------|---------|---------|-----------|
|   | T<br>1            | F<br>2 | <b>S</b><br>3 | <b>S</b><br>4 | M<br>5 | Т<br>6 | W<br>7 | Т<br>8 | F<br>9 | <b>S</b><br>10 | <b>S</b><br>11 | M<br>12  | т<br>13  | W<br>14 | т<br>15  | F<br>16 | <b>S</b><br>17 | <b>S</b><br>18 | M<br>19 | т<br>20    | W<br>21 | т<br>22  | F<br>23 | <b>S</b><br>24 | <b>S</b><br>25 | M<br>26 | т<br>27 | W<br>28 | Feb  | o 3, 2018 to Feb 9 | 9, 2018 | Sh      | ow All We |
|   |                   |        |               |               | Pay    | Code   | e      |        |        |                | Sa             | at 02/   | /03      |         | Su       | 1 02/   | 04             |                | Mon     | 02/0       | 5       |          | Tue     | 02/06          |                | ٧       | Ved 0   | 02/07   |      | Thu 02/08          | Fri     | 02/09   | Total     |
| 1 | Schedule In/Out   |        |               |               |        |        |        |        |        |                |                |          | 08:00 am |         |          |         | 08             | 8:00 a         | m       |            | 08:     | :00 am   | n       | 08:00 am       | 0              | 8:00 am | 20.00   |         |      |                    |         |         |           |
| 1 |                   |        |               |               |        |        |        |        |        |                |                |          |          |         |          |         |                |                | 12      | 2:00       | pm      |          | 12      | 2:00 p         | m              |         | 12:     | 00 pm   | n    | 12:00 pm           | 12      | 2:00 pm |           |
|   | L Schedule In/Out |        | Ψ.            |               |        |        |        |        |        |                |                | 01:00 pm |          |         | 01:00 pm |         |                | 01:00 pm       |         | n 01:00 pm |         | 01:00 pm |         | 20.00          |                |         |         |         |      |                    |         |         |           |
|   |                   |        |               |               |        |        |        |        |        |                |                |          |          |         |          |         |                |                | 0       | 5:00       | pm      |          | 05      | 5:00 p         | m              |         | 05:     | 00 pm   | n    | 05:00 pm           | 0       | 5:00 pm |           |
|   |                   |        |               |               |        |        |        |        |        |                |                |          |          | 0.00    |          |         | 0              | 0.00           |         |            | 8.      | .00      |         |                | 8.0            | 00      |         |         | 8.00 | 8.0                | 00      | 8.0     | 0 40.00   |

Schedule changes using this method will remain in effect only for the dates affected. After that, the employee will revert back to his or her normally assigned schedule.

### **Other Manager Functions**

Managers have responsibilities to perform other tasks in Workforce such as assigning schedules or approving timesheets. Each of those additional functions is described in this chapter.

### **End-of-Period Reminders**

At the end of each pay period, most time entry employees will submit their timesheets, and managers will review and approve employee timesheets using the Approve Timesheets function. Reminder messages are sent to remind employees that timesheets need to be entered and submitted near or at the end of a work period. Reminders are sent to remind managers to approve employee timesheets. Reminders are sent only to managers who have not approved all of their employee timesheets. Reminder e-mails are sent as indicated in the following table.

### **Biweekly Reminders**

| Date/Time                   | Sent to                  |  |  |  |  |  |  |
|-----------------------------|--------------------------|--|--|--|--|--|--|
| Monday of the payroll week  | Employee email 1 – 8am   |  |  |  |  |  |  |
| Monday of the payroll week  | Employee email 2 - Noon  |  |  |  |  |  |  |
| Monday of the payroll week  | Manager Reminder 1 – 3pm |  |  |  |  |  |  |
| Tuesday of the payroll week | Manager Reminder 2 – 8am |  |  |  |  |  |  |

### **Monthly Reminders**

| Date/Time                            | Sent to                  |
|--------------------------------------|--------------------------|
| Last working day of the month        | Employee email 1 - Noon  |
| 5 <sup>th</sup> day of new month     | Employee email 2- Noon   |
| 6 <sup>th</sup> day of the new month | Manager Reminder 1 – 8am |
| 7 <sup>th</sup> day of the new month | Manager Reminder 2 – 8am |

### **Approving Timesheets**

Managers can approve hours for individual employees or for an entire group. When you review employee hours, the system allows you to see whether an employee's timesheet contains any exception messages.

Timesheets with errors need attention before approval. You can choose to open and edit timesheets to correct any condition causing an exception, to reject timesheets and direct employees to correct them, or approve them despite exceptions. If there is a mixture of error-free timesheets and timesheets with exceptions, you have the option of approving the error-free timesheets immediately. The primary focus of approving or rejecting hours is to correct timesheets to eliminate exceptions.

CAUTION: It is always recommended for a supervisor to return a timesheet to an employee and have the employee make the correction/change. There are some instances where the employee is unable to make the correction (ex. Time/web clock punches) and the supervisor must update the employees timesheet. In these instances, be sure to note in the comments why you are making the change and keep back up for your records.

- 1. To approve or reject employee time, select **Time Entry → Approve Timesheets**. The **Approve Timesheets** window appears.
- 2. From the assignment tree, select the group for which you want to approve or reject hours.

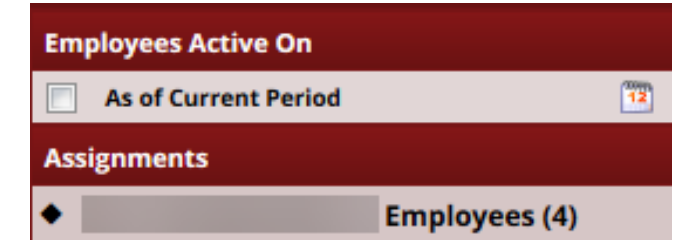

3. The **Approve Current Timesheets** window appears. The names of the employees in the group populate the main window.

| prove Cu              | rrent Tin | nesheet for Perio | d Ending 05/11/2018                                |                            |               |             |             |                                                              |                       |         |        |
|-----------------------|-----------|-------------------|----------------------------------------------------|----------------------------|---------------|-------------|-------------|--------------------------------------------------------------|-----------------------|---------|--------|
| Employee              | •         | Name              | Regular Hours                                      | Overtime Hours             | Absence Hours | Other Hours | Total Hours | Exceptions                                                   | Submitted             | Ap      | proval |
|                       |           |                   | 0                                                  | .0                         | 0.0           | 0.0         | .0          | 0.0 No                                                       | No                    | Approve | ज्ज 🧧  |
|                       |           |                   | (                                                  | 0                          | 0.0           | 00 0        | 0           | 0.0 No                                                       | No                    | Approve | A 🗟    |
| prove Cui             | rrent Tin | nesheet for Perio | d Ending 05/11/2018                                |                            |               |             |             |                                                              |                       |         |        |
| prove Cui<br>Employee | rrent Tin | nesheet for Perio | d Ending 05/11/2018<br>Regular Hours               | Overtime Hours             | Absence Hours | Other Hours | Total Hours | Exceptions                                                   | Submitted             | Ap      | proval |
| prove Cur<br>Employee | rrent Tin | nesheet for Perio | d Ending 05/11/2018<br>Regular Hours<br>0.0        | Overtime Hours<br>0.       | Absence Hours | Other Hours | Total Hours | Exceptions                                                   | Submitted<br>No       | Approve | proval |
| prove Cur<br>Employee | rrent Tin | nesheet for Perio | d Ending 05/11/2018<br>Regular Hours<br>0.0<br>0.0 | Overtime Hours<br>0.<br>0. | Absence Hours | Other Hours | Total Hours | Exceptions           0.0         No           0.0         No | Submitted<br>No<br>No | Approve | proval |

- 4. You can view an employee's timesheet by clicking on the row of the respective employee.
- 5. If you would like to view timesheets ending on a different date than the default (the current date), do the following:
  - a. Select the checkbox in the **Employees Active On** field. A pop-up calendar appears.

| Emp  | loye | es Ao | tive | On    |     |    |    |        |
|------|------|-------|------|-------|-----|----|----|--------|
|      | Mon  | 12    |      |       |     |    |    |        |
| Assi |      |       | Apri | I 201 | 8 🔻 |    | •  |        |
| ۰L   | s    | м     | т    | w     | т   | F  | s  | es (4) |
|      | 1    | 2     | 3    | 4     | 5   | 6  | 7  |        |
|      | 8    | 9     | 10   | 11    | 12  | 13 | 14 |        |
|      | 15   | 16    | 17   | 18    | 19  | 20 | 21 |        |
|      | 22   | 23    | 24   | 25    | 26  | 27 | 28 |        |
|      | 29   | 30    | 1    | 2     | 3   | 4  | 5  |        |
|      | 6    | 7     | 8    | 9     | 10  | 11 | 12 |        |
|      |      |       | 1    | Foda  | y   |    |    |        |

- b. Select a different date. The window updates with timesheet information for the period containing the date you selected.
- c. If you would like to return to the current date, deselect the checkbox in the **Employees** Active On field.
- 6. To approve employee timesheets, do the following:

a. To approve an individual employee's hours, select the **Approve** checkbox in the **Manager's Approval** field. The **Approve** button for an accepted timesheet includes a green check mark.

| Ар      | proval |
|---------|--------|
| Approve | J 🖻    |
| Approve | J 💿    |

This is a toggle; you can click it again to undo the approval.

- b. If the timesheet data indicates that all timesheets have been submitted without any errors or exceptions that will prevent you from approving them, you can approve them at once using the **Approve All** button.
- c. If the timesheet data indicates a mixture of error-free timesheets and timesheets with exceptions, you can approve the error-free timesheets immediately by checking the box for **Manager's Approval**. Of course, you may choose to correct all timesheet errors first, and then approve all employees at once.

#### 7. Click Save Approvals.

The hours for the applicable employees are saved for the specified work period. When employees access their timesheet for that work period, a note appears informing them that the hours have been approved. They will not be able to enter changes to their timesheet for that work period.

Notice: Falsification of timesheets, whether submitting or approving, can be grounds for immediate termination.

#### **Rejecting Timesheets**

To reject an employee timesheet, do the following:

1. Click the Reject timesheet button in the Manager Approval field.

| Approve | J 🔍              |
|---------|------------------|
| Approve | Reject timesheet |

2. The Reject Timesheet window appears.

| ject Timesheet      |                                         |     |
|---------------------|-----------------------------------------|-----|
| Employee:           |                                         | ^   |
| Time Period Ending: | 05/11/2018                              |     |
| Notify:             |                                         |     |
|                     |                                         |     |
| Email Subject       | Your 05/11/2018 timesheet was rejected. | I   |
|                     |                                         |     |
|                     |                                         |     |
| Email Message       |                                         |     |
|                     |                                         |     |
|                     |                                         |     |
|                     |                                         | -   |
|                     | Send Undo Close Win                     | dov |

3. If the employee has an email address on file you can send an email notification to the employee about their rejected timesheet. Complete the fields in the **Reject Timesheet** dialog, using the following table as a guideline.

| Field            | Description                                                                                    |
|------------------|------------------------------------------------------------------------------------------------|
| Notify           | The employee to be notified about the rejected timesheet.                                      |
| Email subject    | The subject title of the email to be sent to the employee. (The email subject can be changed.) |
| Email<br>message | A message to convey to the employee about the rejected timesheet.                              |
| Comments         | Additional information about the rejected timesheet.                                           |

- 4. Do one of the following:
  - Click **Reject** to reject the timesheet and send the e-mail message.
  - Click **Close Window** to quit the **Reject Timesheet** window without rejecting the timesheet.

• Click **Undo** to rescind the previous rejection of a timesheet. This option is enabled only if you previously rejected the timesheet.

**Note**: Clicking Undo moves the timesheet to a neutral status. You can also undo a rejected timesheet by selecting the checkbox on the Approve button and clicking Save Approval. This method will save the timesheet as "approved."

 If you have rejected the timesheet, the Approve button is "grayed out." Click Save Approvals. Once saved, the Approve button for a rejected timesheet is no longer "grayed out".

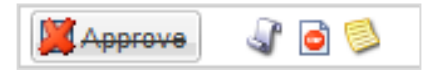

6. Click the **History** button to view the approval or rejection history for an employee timesheet.

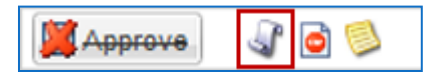

- 7. The **Approval History for Employee** window appears. The **Approval History** window displays the action taken, who took action, the date and time of the action, any e-mail messages sent, and comments made.
- 8. Review and click Close Window.

#### **Amending Timesheets**

Managers can amend timesheets for past pay periods for employees in assignment groups delegated to them. How far back in the past amendments are permitted is determined by your organizational rules and can differ by role.

- Data from amended timesheets are not included in reports unless the amended timesheet has been approved or approved and locked.
- Amended timesheets must be approved by a manager, or a higher role, to be included in end of period processing and paid.
- Any changes made to a timesheet that has already been paid will cascade through all timesheets up through the current pay period. The difference will be applied to the current pay and bank balances.
  - If you amend a past timesheet to account for a vacation day that that was entered as a work day, then that change – because it affects the vacation bank – is used to recalculate the bank balances for each successive timesheet up through the current pay period.
- 1. To amend a timesheet, click the **Amend** button for the timesheet in the pay period that needs to be modified.

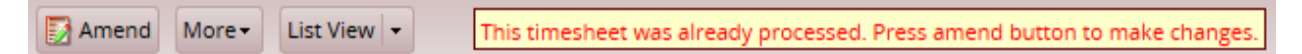

2. The timesheet opens for edits. Edit and **Save** the timesheet. The **Other Versions** button appears.

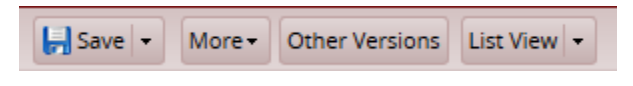

3. Click the Other Versions button. The Timesheet Versions window appears.

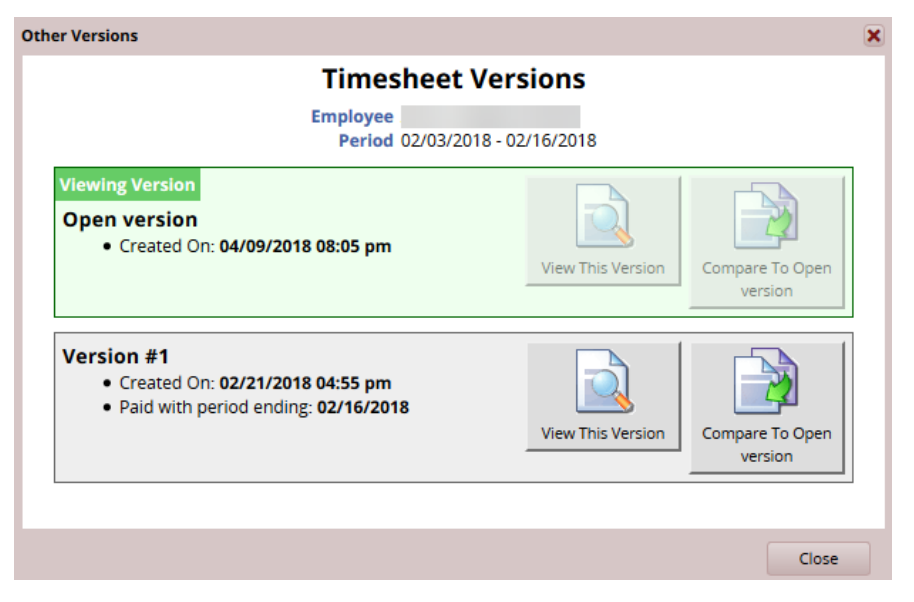

- 4. Click **View This Version** to display the original version of the timesheet.
- 5. Click **Compare To Open Version** to list the differences between the two versions. A pop-up window displays the results of the comparison.

|                  | Employe<br>Period:          | e:<br>02/03/2018 -         | 02/16/2018                                    |                                  |                    |  |  |  |
|------------------|-----------------------------|----------------------------|-----------------------------------------------|----------------------------------|--------------------|--|--|--|
|                  | Version #1<br>02/21/2018 04 | .55 pm <sup>♥</sup> 04/    | en version<br>09/2018 08:(                    | 05 pm                            |                    |  |  |  |
| Prin <u>t</u>    |                             |                            |                                               |                                  | 1                  |  |  |  |
| Work Date        | Pay Code                    | Start Time                 | End Time                                      | Hours                            | Comments           |  |  |  |
| 02/08/2018       | Admin Leave                 |                            |                                               | 8.00                             |                    |  |  |  |
| Example<br>An ur | enchanged value             | No change                  |                                               |                                  |                    |  |  |  |
| An ur            | nchanged value              | No change                  |                                               |                                  |                    |  |  |  |
| A L              | 3 In version #1             | Data chans                 | Data changed                                  |                                  |                    |  |  |  |
| Valu             | e in open versio            | on                         |                                               |                                  |                    |  |  |  |
|                  |                             |                            | Added to open version                         |                                  |                    |  |  |  |
|                  | d                           |                            |                                               |                                  |                    |  |  |  |
| - Adde           | d                           | (In open ve                | rsion, but n                                  | ot in versi                      | ion #1)            |  |  |  |
| 🕂 Adde           | ed                          | (In open ve<br>Deleted fro | rsion, but no<br>m open ver:<br>#1. but not i | ot in versi<br>sion<br>in open v | ion #1)<br>ersion) |  |  |  |

6. After viewing the comparison, you can print the results, or close the window to return to the timesheet.

#### **Comp Time Banked & Amending Timesheets:**

**Please Note:** When amending a past timesheet in Workforce any <u>**Comp Time**</u> that has previously been banked and approved must be 're-acknowledged' by a supervisor after the amendment has been made; otherwise, the previous banked comp time will be paid out as overtime and subsequent pay period leave bank balances will be updated respectively.

In addition, if an amendment increases or reduces the amount of hours worked - the previous 'banked' comp time will need to be updated in accordance to the new weekly total.

### **Rejecting Amended Timesheets**

All timesheet amendments will remain on the 'Approve Timesheets' screen until approved and processed during an active payroll cycle.

When an amendment is 'rejected', the amended timesheet must be modified by the employee to correct the amendment for processing. When this is not an option the department may make the necessary changes to correct the amendment for processing; however, when doing so the department must retain sufficient documentation for why the change was not performed by the employee directly.

After the amended timesheet has been modified and approved changes to the original timesheet (if any) will be processed during the following payroll cycle and the amendment will no longer be shown on the Approve Timesheets screen.

#### **Approving Time Off Requests**

When an employee submits a time off request, the request is forwarded to the employee's manager for review. The manager can then approve or reject the request.

 To view a listing of the time off requests that have been submitted by employees, select Schedules → Review Time Off Requests on the dashboard. The Time Off Review Summary window appears, listing pending requests, if any, and a history of past requests.

| Pending Requests Time O | ff Request History |                 |            |            |                  |         |                     |                 |
|-------------------------|--------------------|-----------------|------------|------------|------------------|---------|---------------------|-----------------|
| Current filter: none    |                    |                 |            |            |                  |         |                     | S Change Filter |
| Employee ID             | Employee Name      | Approval Status | Start Date | End Date   | Amount Requested | Case ID | Last Modified       |                 |
|                         | 1                  | Pending         | 04/23/2018 | 04/27/2018 | 40 Hours         | n/a     | 04/09/2018 08:28 pm |                 |

iew Group Calendar

2. Select an employee. The request for that employee appears, including the hours requested, remaining bank balances, and history of the request.

Notice that the **Request Summary** window includes a link to the Group Calendar window (**Open the Group Calendar**), which enables you to ensure that staffing needs will be met during the time period affected by the request. The **Group Schedule** window also displays any other time off requests already approved.

| View Request List | Approve Request      | 🔀 Reject Request |                                                                      |      |
|-------------------|----------------------|------------------|----------------------------------------------------------------------|------|
| Request Sun       | nmary                |                  | Exceptions (0) History (1) Bank Usage Date/Time Annroval Status User | Com  |
| Pending           |                      |                  | 04/09/2018 08:28 pm Pending                                          | Vaca |
| Date              | Pay Code             | Value            |                                                                      |      |
| Mon 04/23/2018    | Paid Leave Scheduled | 8.0 Hours        |                                                                      |      |
| Tue 04/24/2018    | Paid Leave Scheduled | 8.0 Hours        |                                                                      |      |
| Wed 04/25/2018    | Paid Leave Scheduled | 8.0 Hours        |                                                                      |      |
| Thu 04/26/2018    | Paid Leave Scheduled | 8.0 Hours        |                                                                      |      |
| Fri 04/27/2018    | Paid Leave Scheduled | 8.0 Hours        |                                                                      |      |

3. Select **Approve this Time Off Request**. Use the **Manager Comments** field to forward comments about the request to the employee.

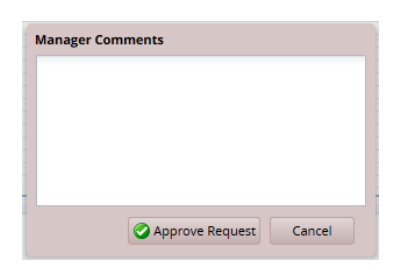

4. The Request Summary window appears again. The previous request now appears on the **Time Off Request History** tab.

| Pending Requests Time Off        | Request History |                 |            |            |                  |         |                     |   |  |
|----------------------------------|-----------------|-----------------|------------|------------|------------------|---------|---------------------|---|--|
| Current filter: From: 10/11/2017 |                 |                 |            |            |                  |         |                     |   |  |
| Employee ID                      | Employee Name   | Approval Status | Start Date | End Date   | Amount Requested | Case ID | Last Modified       | • |  |
|                                  | 1               | Approved        | 04/23/2018 | 04/27/2018 | 40 Hours         | n/a     | 04/09/2018 08:33 pm |   |  |

#### **Cancelling an Approved Time-Off Request**

1. To cancel an approved time off request, select a request from the **Time Off Request History** tab. The **Request Summary** window appears.

| View Request List | 🔀 Cancel Request     |           |                                       |          |
|-------------------|----------------------|-----------|---------------------------------------|----------|
| Request Summary   |                      |           | Exceptions (0) History (2) Bank Usage | Comments |
|                   |                      |           | 04/09/2018 08:28 pm Pending           | Vacation |
| Approved          |                      |           | 04/09/2018 08:33 pm Approved          | Approved |
| Date              | Pay Code             | Value     |                                       |          |
| Mon 04/23/2018    | Paid Leave Scheduled | 8.0 Hours |                                       |          |
| Tue 04/24/2018    | Paid Leave Scheduled | 8.0 Hours |                                       |          |
| Wed 04/25/2018    | Paid Leave Scheduled | 8.0 Hours |                                       |          |
| Thu 04/26/2018    | Paid Leave Scheduled | 8.0 Hours |                                       |          |
| Fri 04/27/2018    | Paid Leave Scheduled | 8.0 Hours |                                       |          |

2. Click Cancel Request. The Reason for Cancellation window appears.

| Reason for Cancellation |                       |
|-------------------------|-----------------------|
|                         |                       |
|                         |                       |
|                         |                       |
|                         |                       |
|                         |                       |
| 🔀 Cancel Request        | Do Not Cancel Request |

3. Enter a reason for cancellation, if necessary. The cancellation is in effect after you select **Cancel Request**. A confirmation message displays.

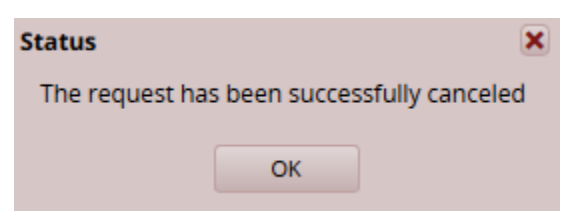

4. The status of the request on the **Time Off Request History** tab is changed from "Approved" to "Cancelled".

| Pending Requests Time O          | ff Request History |                 |            |            |                  |         |                     |  |  |
|----------------------------------|--------------------|-----------------|------------|------------|------------------|---------|---------------------|--|--|
| Current filter: From: 10/11/2017 |                    |                 |            |            |                  |         |                     |  |  |
| Employee ID                      | Employee Name      | Approval Status | Start Date | End Date   | Amount Requested | Case ID | Last Modified 🔹 👻   |  |  |
|                                  | <u>+</u>           | Cancelled       | 04/23/2018 | 04/27/2018 | 40 Hours         | n/a     | 04/09/2018 08:45 pm |  |  |

5. Click the cancelled request to see a detailed history of the request.

| equest Sum     | nmary                |       |       | Exceptions (0)         | story (3)           |             |
|----------------|----------------------|-------|-------|------------------------|---------------------|-------------|
|                |                      |       |       | Date/Time              | Approval Status Use | r Comments  |
| Cancelled      |                      |       |       | 04/09/2018 08:28<br>pm | Pending             | Vacation    |
| Date           | Pay Code             | Value |       | 04/09/2018 08:33       | Approved            | Approved    |
| Mon 04/23/2018 | Paid Leave Scheduled | 8.0   | Hours | pm                     |                     | http://www. |
| Tue 04/24/2018 | Paid Leave Scheduled | 8.0   | Hours | 04/09/2018 08:45       | Cancelled           | DIACKOUT    |
| Wed 04/25/2018 | Paid Leave Scheduled | 8.0   | Hours | pin                    |                     | period      |
| Thu 04/26/2018 | Paid Leave Scheduled | 8.0   | Hours |                        |                     |             |
| Fri 04/27/2018 | Paid Leave Scheduled | 8.0   | Hours |                        |                     |             |

### Delegation

Delegation is the act of granting another member of the organization authority over a group of employees (an assignment group) when the typically assigned person is not available. For example, a manager going on vacation for a week can delegate authority over his or her employees to another manager to ensure timesheets are reviewed and approved in his or her absence.

A user can delegate an assignment group and grant the delegation recipient his or her role to define the delegation recipient's access to the group. When delegating, the owner can delegate only those roles that are at or below the owner's role for the group; i.e., someone with manager role for a group cannot delegate the Administrator role to others.

First, delegation is restricted such that only users of designated roles are permitted to receive delegations. This was described in the User Role section above.

Second, when you delegate responsibility for an assignment group to another user, you can only delegate the set of responsibilities associated with your own user role, and optionally "lower" roles in the user role hierarchy.

To delegate roles, select Settings → Manage Delegations from the dashboard. The Manage Delegations window appears.

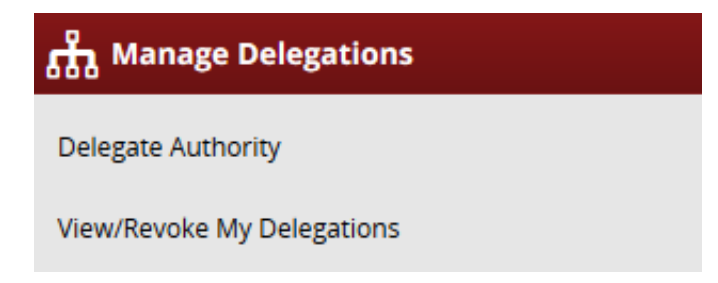

2. Click **Delegate Authority**. The **Enter Search Criteria** window appears which lets you search for one or more assignment groups.

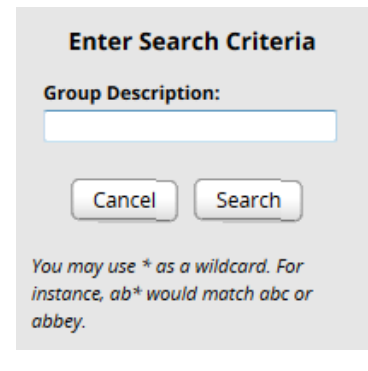

- 3. Enter your search criteria. You can enter a the employee group and/or the wildcard character (\*) to retrieve a list of groups you have delegation rights too.
- 4. Click **Search**. A window lists the assignment groups matching your search, along with the roles you are granted for each group.

| Choose Delegate Options |                  |                |                    |                     |
|-------------------------|------------------|----------------|--------------------|---------------------|
| Assignment Group        | Role to Delegate | Effective Date | End Effective Date | Allow Re-delegation |
|                         | Manager, Group < | 04/09/2018     | 04/16/2018         |                     |
|                         | Cancel           | Next           |                    |                     |

- 5. For each assignment group being delegated, choose your delegation options.
  - In the **Assignment Group** column, select the checkbox next to the assignment group name.
  - In the **Role to Delegate** column, use the drop-down menu to select the roles to be delegated for the assignment group.
  - In the Effective Date and End Effective Date columns, enter the dates during which the assignment group roles will be delegated.
    - Effective Date defaults to today.
    - End Effective Date defaults to one week from today. To make a delegation permanent, enter an End Effective Date of 12/31/3000.
    - If you are delegating many groups and entering many dates, you can omit the slashes. The system will insert them for you as you exit the date fields.
  - In the **Allow Re-delegation** column, place a checkmark in the checkbox to allow the delegation recipient to delegate the assignment group to another user.

**IMPORTANT!** Allowing redelegation lets the delegate share authority over the assignment group with another user. If that happens, the system will not automatically

notify you and employee information could be inadvertently shared with others who should not see it. Best practice is to never check the **Allow Re-delegation** checkbox.

- 6. Click **Next** to display a search window for selecting the user who will be delegated that assignment group.
- 7. In the search window, enter your search criteria. You can also use a character string, the wildcard character (\*), or a combination to retrieve a list of users matching the characters you enter. If you are including a wildcard, use the Max Results field to limit the number of displayed records.

| User ID:<br>First Name:<br>Last Name:<br>Only those who can receive one<br>of the selected roles will be<br>shown.<br>Cancel Search<br>Max Results: 100<br>You may use * as a wildcard. For<br>instance, ab* would match abc or<br>abbey. | Search for Delegation<br>Recipients                                 |
|----------------------------------------------------------------------------------------------------|---------------------------------------------------------------------|
| First Name:<br>Last Name:<br>Only those who can receive one<br>of the selected roles will be<br>shown.<br>Cance Search<br>Max Results: 100<br>You may use * as a wildcard. For<br>instance, ab* would match abc or<br>abbey.              | User ID:                                                            |
| Last Name:<br>Only those who can receive one<br>of the selected roles will be<br>shown.<br>Cancel Search<br>Max Results: 100<br>You may use * as a wildcard. For<br>instance, ab* would match abc or<br>abbey.                            | First Name:                                                         |
| Only those who can receive one of the selected roles will be shown. Cancel Search Max Results: 100 You may use * as a wildcard. For instance, ab* would match abc or abbey.                                                               | Last Name:                                                          |
| Cancel Search<br>Max Results: 100<br>You may use * as a wildcard. For<br>instance, ab* would match abc or<br>abbey.                                                                                                    | Only those who can receive one of the selected roles will be shown. |
| Max Results: 100<br>You may use * as a wildcard. For<br>instance, ab* would match abc or<br>abbey.                                                                                                    | Cancel Search                                                       |
| You may use * as a wildcard. For<br>instance, ab* would match abc or<br>abbey.                                                                                                    | Max Results: 100                                                    |
| instance, ab* would match abc or<br>abbey.                                                                                                    | You may use * as a wildcard. For                                    |
|                                                                                                    | instance, ab* would match abc or<br>abbey.                          |

8. Click Search. A window appears with the results of the search.

| S | Search Results |    |        |  |  |  |  |
|---|----------------|----|--------|--|--|--|--|
|   |                |    | Select |  |  |  |  |
|   | Na             | me |        |  |  |  |  |
|   | $\bigcirc$     | 9  |        |  |  |  |  |
|   | $\bigcirc$     | 9  |        |  |  |  |  |
|   | $\bigcirc$     | 9  |        |  |  |  |  |
|   | $\bigcirc$     | 1  |        |  |  |  |  |
|   | $\bigcirc$     | 9  |        |  |  |  |  |
|   |                |    | Select |  |  |  |  |

9. Select a delegate.

10. Click **Select**. A confirmation message appears that indicates a successful delegation.

| Stat          | us Message           |  |
|---------------|----------------------|--|
| Operation per | formed successfully. |  |
|               | Continue             |  |

If any delegations fail, a status message appears listing the unsuccessful delegations and why they failed. For example, a delegation could fail because the assignment group is already delegated to the selected delegate.

11. Click Continue to return to the Manage Delegations window.

#### **Cancelling or Revoking a Delegated Role**

Once an owner has delegated a role, that owner can also cancel the delegation.

- 1. Select **Settings** → **Manage Delegations** in the in the Dashboard.
- 2. In the **Manage Delegations** dialog box, click **View/Revoke Delegations**. The **Enter Search Criteria** window appears.

| Enter Search Criteria                                                       |
|-----------------------------------------------------------------------------|
| Group Description:                                                          |
| First Name:                                                                 |
| Last Name:                                                                  |
| User ID:                                                                    |
| As Of Date:                                                                 |
| MM/dd/yyyy                                                                  |
| Cancel Search                                                               |
| You may use * as a wildcard. For<br>instance, ab* would match abc or abbey. |

3. Enter your search criteria. A window appears that lists the roles currently delegated within your assignment groups, along with your role for each group.

| Belegations      |           |                |                    |                   |                       |                 |                    |
|------------------|-----------|----------------|--------------------|-------------------|-----------------------|-----------------|--------------------|
| Assignment Group | Recipient | Effective Date | End Effective Date | Delegated Role    | Role After Delegation | My Current Role | Actions            |
|                  |           | 04/05/2018     | 04/04/2018         | Timekeeper, Group | Manager, Group        | Manager, Group  | Nothing to revoke. |
|                  |           | 04/09/2018     | 04/16/2018         | Manager, Group    | Manager, Group        | Manager, Group  | Revoke             |
|                  |           |                | Back               |                   |                       |                 |                    |

4. If an assignment group contains more than one delegated role, click the **Expand Group** button displayed next to the **Assignment Group** name to see all of the delegated roles.

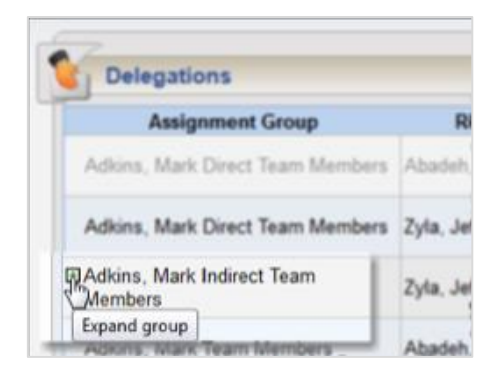

- 5. In the Actions column, select the delegation to be cancelled.
- Selecting **Revoke** cancels only the delegation appearing in a single row.

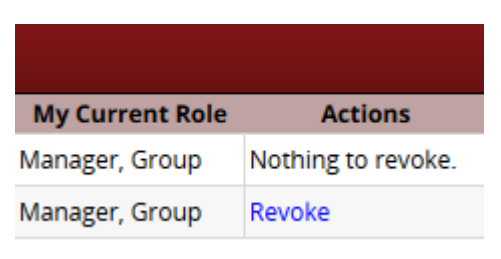

| Figure : | Actions | – Revoke |
|----------|---------|----------|
|----------|---------|----------|

• Selecting **Revoke All** (if shown) cancels all delegations for that assignment group.

| My Current Role           | Actions            |
|---------------------------|--------------------|
| Delegator (Group<br>Role) | Nothing to revoke. |
| Delegator (Group<br>Role) | Revoke             |
| Delegator (Group<br>Role) | Revoke All         |

Figure : Action – Revoke All.

A new window appears listing the delegated right to be cancelled.

| Revoke Delegated Roles                                     |           |                |                    |                |                 |  |  |  |
|------------------------------------------------------------|-----------|----------------|--------------------|----------------|-----------------|--|--|--|
| Assignment Group                                           | Recipient | Effective Date | End Effective Date | Delegated Role | My Current Role |  |  |  |
|                                                            |           | 04/09/2018     | 04/16/2018         | MANAGER_GROUP  | MANAGER_GROUP   |  |  |  |
| Revoke Effective O Immediately At end of day on 04/09/2018 |           |                |                    |                |                 |  |  |  |
| Revoke Delegation(s) Cancel                                |           |                |                    |                |                 |  |  |  |

- 6. Choose the date on which the revocation is to be in effect or select the **Revoke Immediate** checkbox.
- Click **Confirm** to proceed with the cancellation.
   A message appears verifying the cancelled delegation.

| Stat           | us Message         |    |
|----------------|--------------------|----|
| Diversion perf | ormed successfully |    |
| perduon pen    | onned odeccoolany. |    |
|                | 12                 | 50 |
|                | Continue           |    |

8. Click **Continue** to return to the **Delegations** window.

# **Generating Reports**

#### **General Reports**

Managers access reports to view information including about timesheets, schedules, and employees—many of the reports with information restricted to their assignment groups. See the *Workforce Time & Attendance Report Reference Guide* for more information.

#### **View Reports**

Reports provide specific information about select groups of employees.

- 1. To view a group report, click **View Reports** from the **Reporting** area on the dashboard.
- 2. A list of report categories appears.

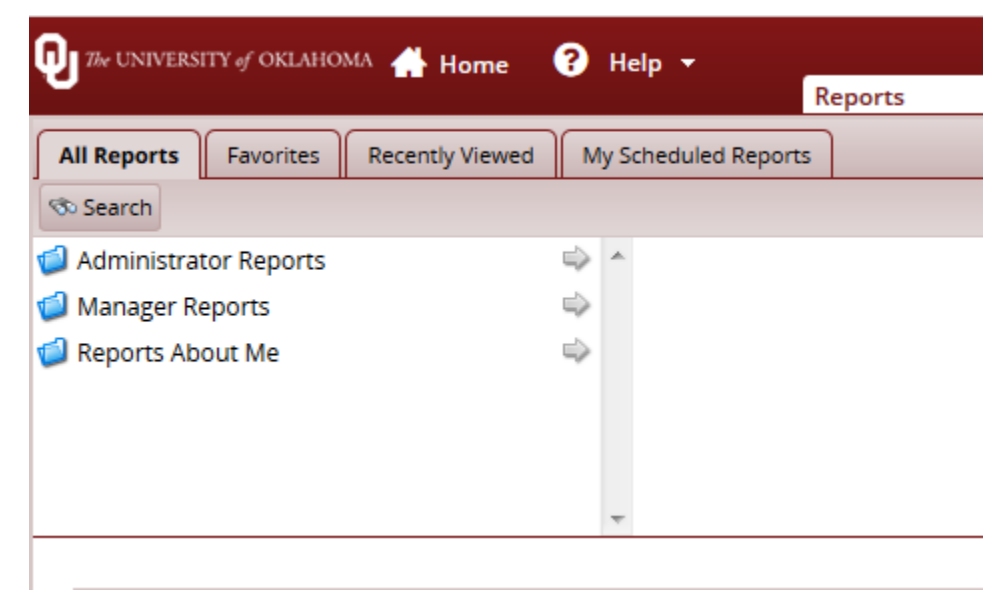

- 3. Do one of the following:
  - Scroll to the name of the report you want to generate.
  - View reports in a report category.
- 4. Select the category; for example, **Manager Reports**. The right field populates with the various reports or subcategories in that category.

| 🔃 7% UNIVERSITY of OKLAHOMA 🕂 Home 🕜 Help 👻 |               |     |                              |           |  |  |
|---------------------------------------------|---------------|-----|------------------------------|-----------|--|--|
|                                             |               |     | Reports                      |           |  |  |
| All Reports Favorites Recently Viewed       | M             | y S | icheduled Reports            |           |  |  |
| 👁 Search                                    |               |     |                              |           |  |  |
| 🗐 Administrator Reports                     | $\Rightarrow$ | *   | 🗐 Accrual Reports            | ⇒ <u></u> |  |  |
| 🗐 Manager Reports                           | ⇒             |     | Employee Information Reports |           |  |  |
| 🥩 Reports About Me                          |               |     | Exception Reports            | ⇒_        |  |  |
|                                             |               |     | 🧐 Financial Reports          | ⇒ ¯       |  |  |
|                                             |               |     | 🧐 Schedule Reports           | ⇒         |  |  |
|                                             |               |     | 🗐 Time Off Reports           | ⇒         |  |  |
|                                             |               | Ŧ   | C Timesheat Paparts          | - ·       |  |  |

- i. Select a subcategory if necessary.
- ii. In the right-most field, select the name of the report to generate.
- Search for the report.
- i. Enter the name or part of the name of the report in the **Search** field.
- ii. Press the Enter key.
- 5. Reports with the search criteria in their name appear in a **Search Results** pane.

| Search                                 |   |   | × |  |  |  |
|----------------------------------------|---|---|---|--|--|--|
| Search names (Reports, Schedules) Time | Ø |   |   |  |  |  |
| Reports (19) My Scheduled Reports (0)  |   |   |   |  |  |  |
| Amended Timesheets - Amenders          |   | ☆ |   |  |  |  |
| Amended Timesheets - Currently Open    |   |   |   |  |  |  |
| Amended Timesheets - Exceptions        |   |   |   |  |  |  |
| Amended Timesheets - Processed         |   |   |   |  |  |  |
| Employee Timesheet                     |   |   |   |  |  |  |
| Employee Timesheet Approval History    |   |   |   |  |  |  |
| Employee Timesheet Audit               |   |   |   |  |  |  |
| Recorded Time Off                      |   |   |   |  |  |  |
| Time Off Request                       |   |   |   |  |  |  |
| Timesheet                              |   |   |   |  |  |  |
| Timesheet Approval History             |   |   |   |  |  |  |
| Timesheet Audit                        |   |   |   |  |  |  |
| Timesheet Audit for Date Range         |   |   |   |  |  |  |
|                                        |   |   |   |  |  |  |

- 6. Click the name of the report you want to generate.
- 7. A second pane appears, allowing you to specify report criteria. Complete the various fields. Click **Run Now**.

#### Time and Attendance–Manager Functions

| All Reports Favorites Recer                            | cently Viewed My Scheduled Reports                                                                                                    |                    |
|--------------------------------------------------------|----------------------------------------------------------------------------------------------------|--------------------|
| 👁 Search                                               |                                                                                                    |                    |
| Administrator Reports Manager Reports Reports About Me |                                                                                                    |                    |
| Report: Time Off Re                                    | Request                                                                                                    | Run Now Discretive |
| Start Date:                                            | 03/22/2015     0 day(3)      before      run date                                                                                                    |                    |
| End Date:                                              | O3/22/2018 ■     O day(s) ✓ before ✓ run date                                                                                                    |                    |
| Assignment Group List:                                 | Filter Values Select All   Deselect All<br>Dept: % employees<br>0 selected                                                                                                    |                    |
| Time Off Request Status:                               | Fiber Values Select All   Deselect All   Deselect A |                    |
| Employee ID:                                           |                                                                                                    |                    |
| Employee Last Name:                                    |                                                                                                    |                    |
| Language for Report Output:                            | ut English 🛩                                                                                                    |                    |

#### 8. Select your preferred output format:

| 1 | Run Report Now   |            |     |       |    |  |  |
|---|------------------|------------|-----|-------|----|--|--|
|   | Delivery         |            |     |       |    |  |  |
|   | Delivery Method: | View Now 🗸 | ]   |       |    |  |  |
|   | PDF              | Excel      | CSV | HTML  |    |  |  |
|   | Cancel           |            |     | Run N | ow |  |  |

- **Excel** to view/print the output in an Excel spreadsheet.
- **HTML** to view the report in the browser window as a web page.
- **PDF** to view/print the output in Adobe PDF format.
- 9. Click **Run Now** to process the report. Workforce displays the report in a separate window.

Managers can audit timesheets to see who entered information onto the timesheets. On the All Reports tab, click Manager Reports > Timesheet Reports > Timesheet Audit Reports > Timesheet Audit.

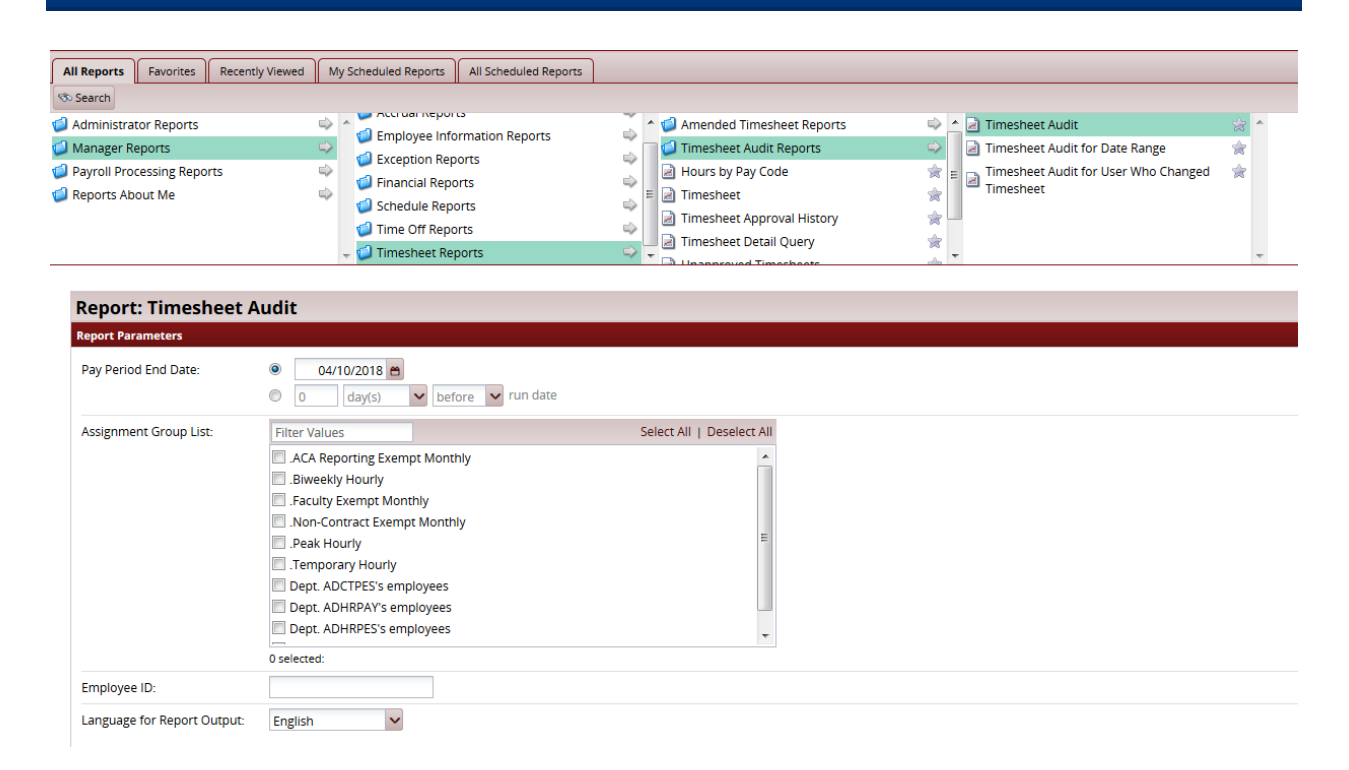

### **Conversion Chart**

The below conversion chart is used for all timesheet calculations. The time conversions may be different than what you are used to.

| <b>NOTE:</b> The following chart <u>must</u> be followed in converting all fractional hours from minutes to tenths for entry of time on the hourly time record. Fractions of an hour less |        |  |        |        |  |        |        |  |
|----------------------------------------------------------------------------------------------------|--------|--|--------|--------|--|--------|--------|--|
| than 6-minutes do not count.                                                                                                    |        |  |        |        |  |        |        |  |
| Minute                                                                                                    | Tenths |  | Minute | Tenths |  | Minute | Tenths |  |
| 01                                                                                                    | .0     |  | 21     | .4     |  | 41     | .7     |  |
| 02                                                                                                    | .0     |  | 22     | .4     |  | 42     | .7     |  |
| 03                                                                                                    | .0     |  | 23     | .4     |  | 43     | .7     |  |
| 04                                                                                                    | .0     |  | 24     | .4     |  | 44     | .7     |  |
| 05                                                                                                    | .0     |  | 25     | .4     |  | 45     | .8     |  |
| 06                                                                                                    | .1     |  | 26     | .4     |  | 46     | .8     |  |
| 07                                                                                                    | .1     |  | 27     | .5     |  | 47     | .8     |  |
| 08                                                                                                    | .1     |  | 28     | .5     |  | 48     | .8     |  |
| 09                                                                                                    | .2     |  | 29     | .5     |  | 49     | .8     |  |
| 10                                                                                                    | .2     |  | 30     | .5     |  | 50     | .8     |  |
| 11                                                                                                    | .2     |  | 31     | .5     |  | 51     | .9     |  |
| 12                                                                                                    | .2     |  | 32     | .5     |  | 52     | .9     |  |
| 13                                                                                                    | .2     |  | 33     | .6     |  | 53     | .9     |  |
| 14                                                                                                    | .2     |  | 34     | .6     |  | 54     | .9     |  |
| 15                                                                                                    | .3     |  | 35     | .6     |  | 55     | .9     |  |
| 16                                                                                                    | .3     |  | 36     | .6     |  | 56     | .9     |  |
| 17                                                                                                    | .3     |  | 37     | .6     |  | 57     | 1 hour |  |
| 18                                                                                                    | .3     |  | 38     | .6     |  | 58     | 1 hour |  |
| 19                                                                                                    | .3     |  | 39     | .7     |  | 59     | 1 hour |  |
| 20                                                                                                    | .3     |  | 40     | .7     |  | 60     | 1 hour |  |

**Note:** Time entry rounds based on each completed in/out punch enter to define time totals throughout a workday, time in excess of a whole hour is measure using the chart above.

Example: An employee returns from lunch at 11:26am and finishes for the day at 2:27pm. The total time would equal 3.0 hours worked after the lunch break.

11:26a – 12:00p = 34 minutes 12:00p – 2:00p = 120 minutes 2:00p – 2:27p = 27 minutes

Total time logged after lunch = 181 minutes = 3 hours and 1 minute:

Using the chart above any time between 01 minute and 05 minutes registers as a 0.0; therefore, the total time after the break is **3.0** hours.